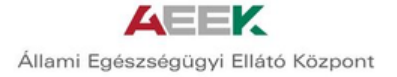

# Magyar EgészségTervező Alkalmazás (META) Felhasználói kézikönyv

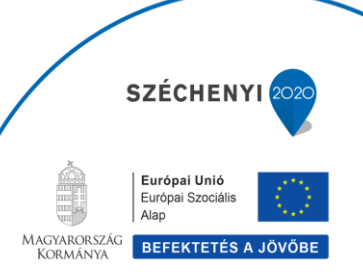

TÁMOP-6.2.5-B-13/1-2014-0001 Szervezeti hatékonyság fejlesztése az egészségügyi ellátórendszerben – Területi együttműködés kialakítása

# **Tartalom**

| 1. | BEV  | 'EZETÉS, A RENDSZER HASZNÁLATBAVÉTELE 2             |
|----|------|-----------------------------------------------------|
| 1. | 1.   | A felhasználói kézikönyv célja 2                    |
| 1. | 2.   | Regisztráció egyéni felhasználók számára 2          |
| 1. | .3.  | Bejelentkezés egyéni felhasználók számára           |
| 1. | .4.  | Elfelejtett jelszó 4                                |
| 1. | 5.   | Elfelejtett felhasználói név 4                      |
| 1. | 6.   | Kilépés, kijelentkezés 4                            |
| 2. | AZ A | ALKALMAZÁS KEZELÉSE                                 |
| 2. | 1.   | Bejelentkezés                                       |
| 2. | 2.   | Kérdőívek kiértékelése 16                           |
| 2. | .3.  | Hajlandóság megadása, kockázatok sorba rendezése 17 |
| 2. | 4.   | "Zöld út"                                           |
| 2. | 5.   | Egészségcélok meghatározás 18                       |
| 2. | 6.   | Cselekvési terv összeállítása 20                    |
| 2. | 7.   | Cselekvési terv nyomtatása                          |
| 2. | .8.  | Újra kitöltés                                       |
| 3. | FEL  | HASZNÁLT KÉRDŐÍVEK 27                               |
| 4. | FOG  | GALOMTÁR                                            |

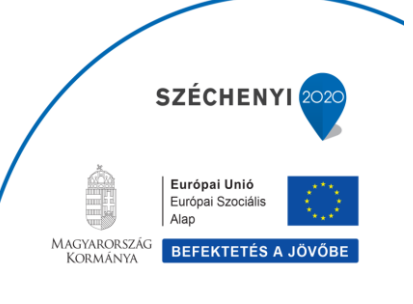

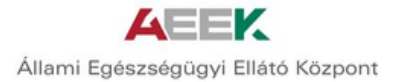

# 1. BEVEZETÉS, A RENDSZER HASZNÁLATBAVÉTELE

## 1.1. A felhasználói kézikönyv célja

Jelen felhasználói kézikönyv célja egy olyan részletes leírás a Magyar EgészségTervező Alkalmazásról (későbbiekben META), amely bemutatja a felhasználó számára az alkalmazás használatát. A META lépésről lépésre, képernyőképekkel illusztrálva, logikusan felépítve kerül ismertetésre. A felhasználói kézikönyv tartalmának elsajátítása után, a felhasználó képessé válik az alkalmazás megfelelő és hatékony használatára. A felhasználói kézikönyv elérhető és letölthető a következő linkre kattintva: <a href="https://iegterv.aeek.hu">https://iegterv.aeek.hu</a>.

## 1.2. Regisztráció egyéni felhasználók számára

A felhasználói kézikönyv a regisztráció folyamatát kizárólag az egyéni felhasználók számára mutatja be, mivel az orvos felhasználók központilag kapnak hozzáférést.

| <b>AEEK</b><br>Egészség tervező |                                                                                                    |
|---------------------------------|----------------------------------------------------------------------------------------------------|
|                                 | Bejelentkezés                                                                                                    |
|                                 | Údvözöljük az Egyéni Egészségtervező Portálon!<br>Belépéshez kérjük, használja a noreply@egterv.aeek.hu feladótól<br>kapott e-mailben szereplő felhasználói nevet és jelszót vagy regisztráljon.           |
|                                 | Felhasználónév: *  <br>Jelszó: * Elfeleitettem a jelszavamat                                                                                                    |
|                                 | Amennyiben bármilyen hibát tapasztal, kérjük a helpdesk@aeek.hu e-mail címen vegye fel velünk a kapcsolatot,<br>és levelében jelezze, hogy a Egyéni Egészségtervező Portállal kapcsolatos hibát jelent be. |

Regisztráció lépései:

- 1. Belépés a weboldalra: https://egterv.aeek.hu
- 2. Kattintás a "Regisztráció" ikonra
- 3. A következő adatok megadása szükséges a sikeres regisztrációhoz
  - a. Felhasználói név (legyen egyedi, pl.: János55)
  - b. Jelszó (tartalmazzon min. 8 karaktert, ebből legalább egy nagybetűt és egy számot, pl.: Aeek2015)
  - c. E-mail cím (minta@minta.x)
  - d. Adatkezelési nyilatkozat (ÁSZF) elfogadása (a "checkboxra" való kattintással). Az adatkezelési nyilatkozat megtekinthető a "Nyilatkozat"-ra kattintva.

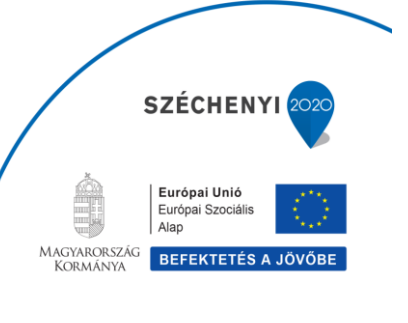

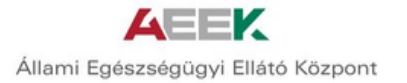

| Egészség tervező                |                        |                                          |                |
|---------------------------------|------------------------|------------------------------------------|----------------|
|                                 | Regisztráció           |                                          |                |
| Bejelentkezés                   | Előtag :               |                                          |                |
| Üdvözöljük a                    | Vezetéknév : *         |                                          | _              |
| Belépéshez k<br>kapott e-mai    | Keresztnév : *         |                                          | _              |
| Felhasználói                    | Email cím :*           |                                          | _              |
| Jelszó: *                       | Telefonszám :          |                                          | _              |
|                                 | Születési idő :        |                                          |                |
| Amennyiben b<br>és levelében je | Felhasználói név : *   |                                          | a kapcsolatot, |
|                                 | <u>Nyilatkozat : *</u> | Elfogadom az adatkezelési nyilatkozatot. |                |
|                                 |                        | OK Mégsem                                |                |

Miután a felhasználó megadta a regisztrációhoz szükséges adatokat, értesítést kap, hogy a megadott e-mail címre ideiglenes jelszó érkezett. A felhasználó ezzel az ideiglenes jelszóval tud belépni a META felületére, ahol új jelszó megadása szükséges.

| Jelszó módosítása                                                                                                    |                                                                                    |
|----------------------------------------------------------------------------------------------------|------------------------------------------------------------------------------------|
| <ul> <li>Az új jelszó csak szá</li> <li>Minimális hossza: 5</li> <li>Maximális hossza: 1</li> <li>Szám minimum 1db.</li> <li>Nagybetű minimum</li> </ul> | mokat valamint kis és nagybetűket tartalmazhat<br>karakter.<br>5 karakter.<br>1db. |
| Régi jelszó:                                                                                                    |                                                                                    |
| Új jelszó:                                                                                                    |                                                                                    |
| Új jelszó mégegyszer:                                                                                                    |                                                                                    |

## 1.3. Bejelentkezés egyéni felhasználók számára

A felhasználói fiókkal rendelkező felhasználó az alkalmazás felületén a bejelentkezés gombra kattintva kezdeményezheti bejelentkezését. Ebben az esetben az alábbi adatok megadása szükséges:

- felhasználónév
- jelszó.

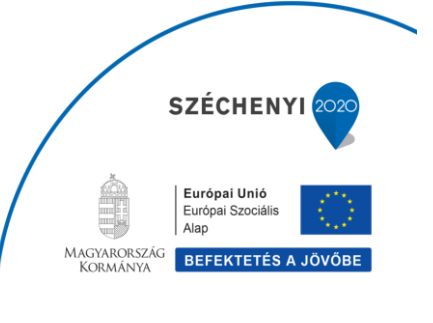

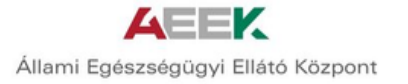

| AEEK             |                                                                                                    |
|------------------|----------------------------------------------------------------------------------------------------|
| Egészség tervező |                                                                                                    |
|                  |                                                                                                    |
|                  | Bejelentkezés                                                                                                    |
|                  | Üdvözöljük az Egyéni Egészségtervező Portálon!                                                                                                    |
|                  | Belépéshez kérjük, használja a noreply@egterv.aeek.hu feladótól<br>kapott e-mailben szereplő felhasználói nevet és jelszót vagy regisztráljon.                                                             |
|                  | Felhasználónév: *                                                                                                    |
|                  | Jelszó: *                                                                                                    |
|                  | Elfelejtettem a jelszavamat                                                                                                    |
|                  | Amennyiben bármilyen hibát tapasztal, kérjük a helpdesk@aeek.hu e-mail címen vegye fel velünk a kapcsolatot,<br>és levelében jelezze, hogy a Egyéni Egészségtervező Portállal kapcsolatos hibát jelent be. |
|                  | Paistantianés Designationia Adatusidation milationat                                                                                                    |

## 1.4. Elfelejtett jelszó

Amennyiben a felhasználó elfelejtette jelszavát az "Elfelejtett jelszó" gombra kattintva igényelhet újat.

Felhasználói neve megadása után a fiókhoz tartozó e-mail címre érkező levélben található linkre kattintva a fiókhoz új jelszó adható meg. Az új jelszót meg kell erősítenie a felhasználónak.

## 1.5. Elfelejtett felhasználói név

Amennyiben a felhasználó elfelejtette felhasználói nevét, az általa megadott e-mail címmel és jelszóval tud belépni.

| AEEK             |                                                                                |
|------------------|--------------------------------------------------------------------------------|
| Egészség tervező |                                                                                |
|                  |                                                                                |
|                  |                                                                                |
|                  | Új jelszó generálása                                                           |
|                  | Kérjük, új jelszó igényléséhez adja meg a felhasználónevét és az e-mail címét! |
|                  | Felhasználónév*:                                                               |
|                  | Email*:                                                                        |
|                  | Úi ielszó Méasem                                                               |
|                  |                                                                                |
|                  |                                                                                |

## 1.6. Kilépés, kijelentkezés

A felhasználó az alkalmazás felületén található "Kilépés" ikonra kattintva tud kijelentkezni az alkalmazásból. A felhasználó által adott válaszokat a kilépést követően automatikusan elmenti a rendszer.

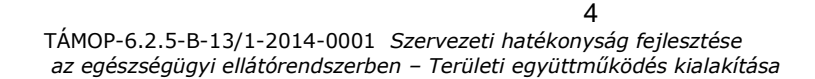

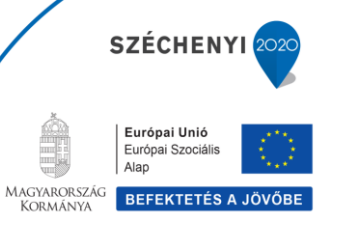

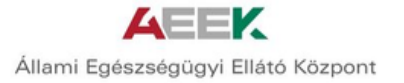

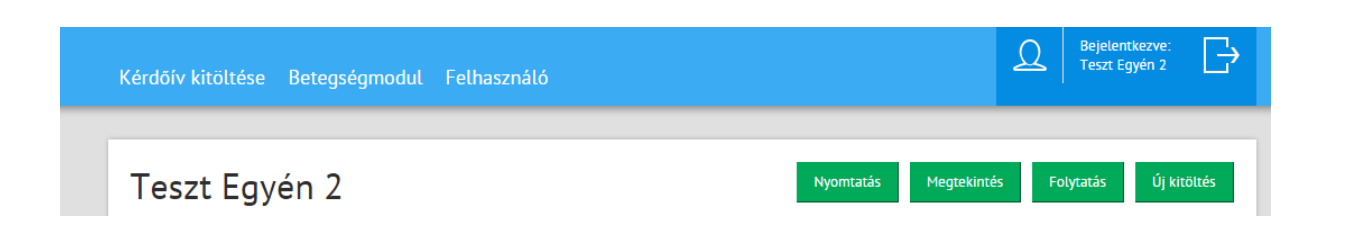

# 2. AZ ALKALMAZÁS KEZELÉSE

## 2.1. Bejelentkezés

A felhasználó a bejelentkezés után olyan felületet lát, amelyen megtalálhatóak azok a kérdőívek, amelyek kitöltése szükséges ahhoz, hogy az alkalmazás kiértékelje azokat, és eredményeket adjon. Továbbá a felületen megtalálhatók a korábban kitöltött kérdőívek eredményei, illetve az ezek alapján készített cselekvési tervek, tevékenységlisták és naplók.

A felületen a kitöltés időpontjával és a kitöltő által megadott adatokkal együtt jelenik meg, hogy a felhasználó eddig milyen kérdőíveket töltött ki. Módosításra csak a legutóbb kitöltött kérdőívek esetén van lehetőség.

Minden kérdőív validált, és nemzetközileg elfogadott. Az eredmények számításához szükséges algoritmus változtatás nélkül szerepel az alkalmazásban.

A kérdőívek a következő kategóriákba tartoznak:

- 1. Személyes adatok
- 2. Társadalmi-gazdasági háttér
- 3. Egészséggel kapcsolatos kérdések
- 4. Családi kórtörténet
- 5. Egyéni kórtörténet
- 6. Fizikai állapot
- 7. Táplálkozás
- 8. Folyadékfogyasztás
- 9. Mozgás
- 10. Alkoholfogyasztás
- 11. Dohányzás
- 12. Lelki egészség

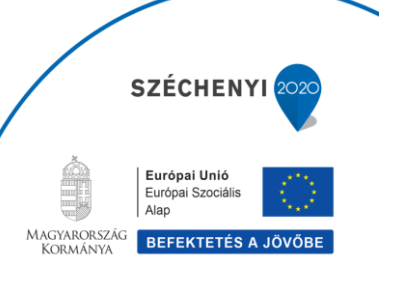

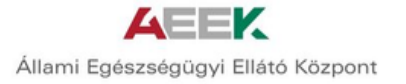

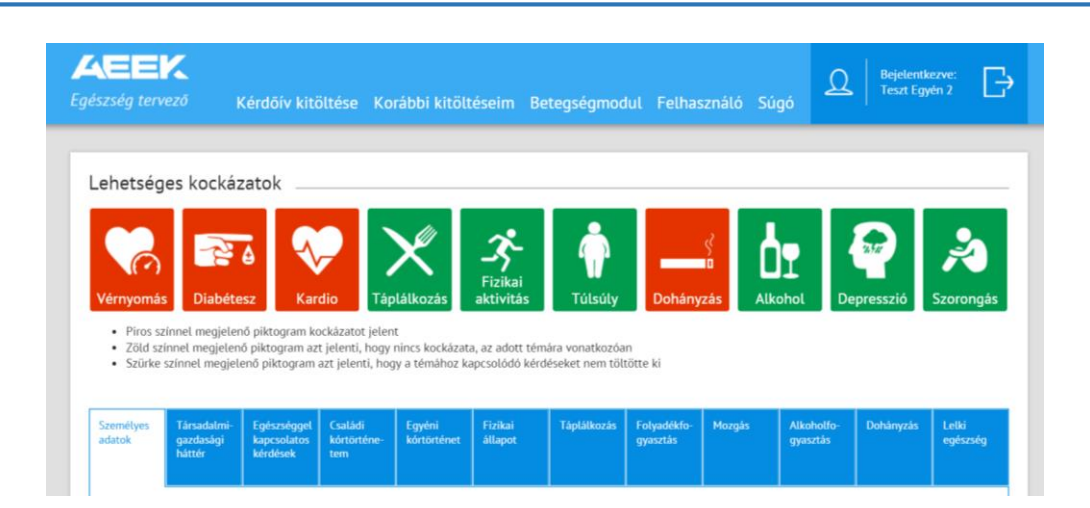

A piros színnel megjelenő piktogram kockázatot jelent. A zöld színnel megjelenő piktogram azt jelenti, hogy nincs kockázata az adott témára vonatkozóan, míg a szürke színnel megjelenő piktogram azt jelenti, hogy a témához kapcsolódó kérdéseket nem töltötte ki a felhasználó.

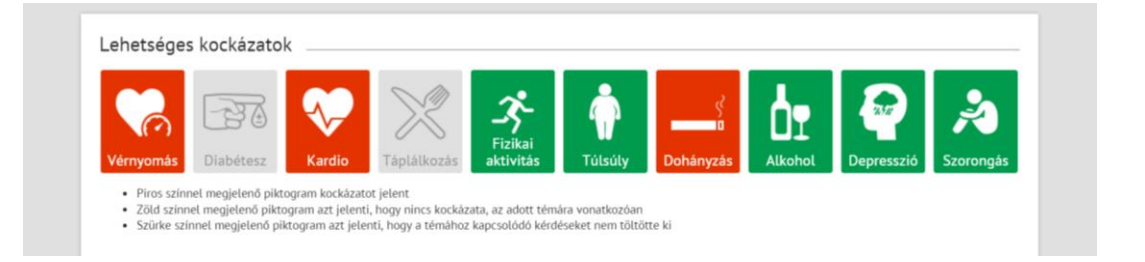

## 2.1.1. Személyes adatok

A személyes adatok kérdőív csillaggal jelölt részeinek kitöltése minden esetben kötelező, mivel ez azonosítja a felhasználót. A személyes adatok változtathatóak az előző adatok felülírásával.

A következő adatok megadása kötelező:

a.Név

b.Születési idő

A következő adatok megadása opcionális:

a.lrányítószám

b.E-mail cím

c.Mobiltelefonszám

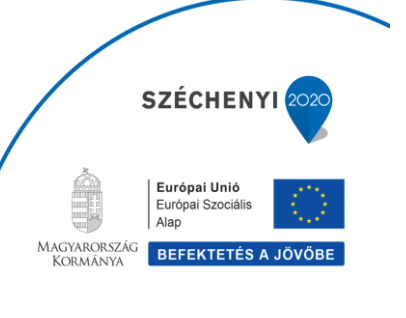

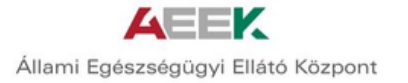

| <ul> <li>"Piros :</li> <li>"Zöld s</li> <li>"Szürke</li> </ul> | zinnel megjele<br>zinnel megjele<br>szinnel megje | nő piktogram k<br>nő piktogram az<br>lenő piktogram | ockázatot jeler<br>zt jelenti, hogy<br>azt jelenti, ho | nt"<br>nincs kockázat<br>gy a témához k | ta, az adott tér<br>apcsolódó kér | nára vonatkozó<br>déseket nem tö | an"<br>Itötte ki"       |        |                        |           |                   |  |
|----------------------------------------------------------------|---------------------------------------------------|-----------------------------------------------------|--------------------------------------------------------|-----------------------------------------|-----------------------------------|----------------------------------|-------------------------|--------|------------------------|-----------|-------------------|--|
| emélyes<br>latok                                               | Társadalmi-<br>gazdasági<br>háttér                | Egészséggel<br>kapcsolatos<br>kérdések              | Családi<br>kórtörténe-<br>tem                          | Egyéni<br>kórtörténet                   | Fizikai<br>állapot                | Táplálkozás                      | Folyadékfo-<br>gyasztás | Mozgás | Alkoholfo-<br>gyasztás | Dohányzás | Lelki<br>egészség |  |
| Szemé                                                          | lyes adat                                         | ok                                                  |                                                        |                                         |                                   |                                  |                         |        |                        |           |                   |  |
| Név*                                                           |                                                   |                                                     |                                                        | Teszt Egyén                             | 2                                 |                                  |                         |        |                        |           |                   |  |
| Születési i                                                    | dō-                                               |                                                     |                                                        | 1950-05-03                              |                                   |                                  |                         |        |                        |           |                   |  |
| Irányítószá                                                    | im                                                |                                                     |                                                        |                                         |                                   |                                  |                         |        |                        |           |                   |  |
|                                                                |                                                   |                                                     |                                                        |                                         |                                   |                                  |                         |        |                        |           |                   |  |
| E-mail cím                                                     |                                                   |                                                     |                                                        |                                         |                                   |                                  |                         |        |                        |           |                   |  |

## 2.1.2. Társadalmi-gazdasági helyzet

A társadalmi-gazdasági helyzetre vonatkozó kérdések megválaszolása opcionális a felhasználó számára, de szerepel a kitöltendő modulon belül olyan kérdés is, amelynek megválaszolása pontos eredmények kiszámításához szükséges (pl.: Mi az Ön neme?), ezen kérdés megválaszolása mindenképp ajánlott.

| Kérdőív kitöltése Betegségmodul Fel                                                    | használó | 2 | Teszt Egyén 2 |  |
|----------------------------------------------------------------------------------------|----------|---|---------------|--|
| Társadalmi-gazdasági háttér                                                            |          |   |               |  |
| Mi az Ön neme?                                                                         | Nő 🔻     |   |               |  |
| Mi az Ön lakóhelyének típusa?                                                          | •        |   |               |  |
| Mi az Ön legmagasabb iskolai végzettsége?                                              | •        |   |               |  |
| Önt is beleértve, hányan élnek az Ön<br>háztartásában?                                 |          |   |               |  |
| Mi az Ön hivatalos családi állapota?                                                   | •        |   |               |  |
| Mi az Ön jelenlegi gazdasági aktivitása, fő<br>munkáját tekintve?                      |          |   |               |  |
| Mi a foglalkozása, vagy ha most nem dolgozik,<br>akkor mi volt az utolsó foglalkozása? | •        |   |               |  |
| Milyennek ítéli az Ön/Önök anyagi helyzetét?                                           | ▼        |   |               |  |

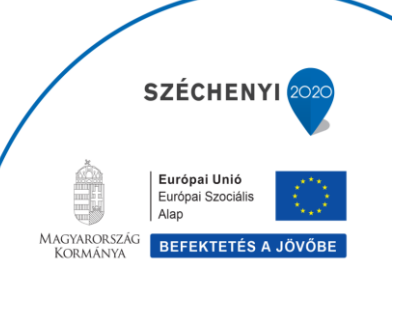

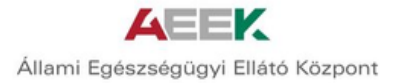

## 2.1.3. Egészséggel kapcsolatos kérdések

A kérdések a felhasználó általános egészségi állapotára kérdeznek rá, illetve arra, hogy a kérdéseket megválaszoló egyén hogyan értékeli saját egészségét és az egészséget általában? Továbbá milyen élményeket társít az egészséghez?

| Alkohol Szorongás V                                                                                                    | Vérnyomás                                                              | Kardio I                                   | Depresszió                        | Diabétesz                        | Táplálko                | Dzás Dohá | <<br>→□<br>anyzás      | C<br>Túlsúly | Fizikai<br>aktivitás |
|----------------------------------------------------------------------------------------------------|------------------------------------------------------------------------|--------------------------------------------|-----------------------------------|----------------------------------|-------------------------|-----------|------------------------|--------------|----------------------|
| <ul> <li>"Piros színnel megjelenő piktog</li> <li>"Zöld színnel megjelenő piktog</li> <li>"Szürke színnel megjelenő pikto</li> </ul> | ıram kockázatot jele<br>ram azt jelenti, hogy<br>ogram azt jelenti, ho | nt"<br>/ nincs kockázai<br>/gy a témához k | ta, az adott tén<br>apcsolódó kér | nára vonatkozó<br>déseket nem tö | an"<br>ltötte ki"       |           |                        |              |                      |
| Személyes Társadalmi-<br>Egészsi<br>adatok gazdasági kapcsol<br>háttér kérdése                                                       | aggel Családi<br>atos kórtörténe-<br>k tem                             | Egyéni<br>kórtörténet                      | Fizikai<br>állapot                | Táplálkozás                      | Folyadékfo-<br>gyasztás | Mozgás    | Alkoholfo-<br>gyasztás | Dohányzás    | Lelki<br>egészség    |
| Egészséggel kapcsola<br>Milyen az Ön egészsége általában?                                                                            | tos kérdések<br>Kérjük, egy                                            | (                                          | •                                 |                                  |                         |           |                        |              |                      |
| választ jelöljön!<br>Véleménye szerint Ön mennyit teh<br>egészségéért? Kérjük, egy választ j                                         | et az<br>elöljön!                                                      |                                            | •                                 |                                  |                         |           |                        |              |                      |
| Mit jelent az Ön számára az egészs<br>válasz is lehetséges.)                                                                         | ég? (Több                                                              | Kérem Válass                               | zon                               |                                  |                         |           |                        |              |                      |
| Mely érzéseket, érzeteket társítja a<br>megéléséhez? (Több válasz is lehe                                                            | z egészség<br>tséges.)                                                 | Kérem Válass:                              | zon                               |                                  |                         |           |                        |              |                      |

## 2.1.4. Családi kórtörténet

A családi kórtörténet kérdéssor a kitöltő felmenőivel (anya, apa, bármelyik testvér) kapcsolatos, fiatalon vagy később, már diagnosztizált, krónikus betegségekre kérdez rá.

A felsorolt betegségeknél a felhasználó az adott betegségek közül tud választani, míg az "Egyéb betegség" ikonnál nincs betegségek közüli választási lehetőség, a felhasználó önállóan írja be, hogy milyen betegség volt a felmenői között.

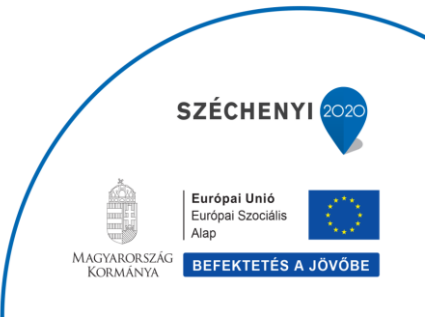

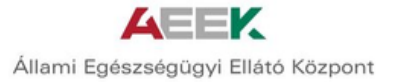

| Csaladi Kortor                                                                                   | ténetem                     |                                                             |                |                                                         |                                                                                                    |                                                                                                    |
|--------------------------------------------------------------------------------------------------|-----------------------------|-------------------------------------------------------------|----------------|---------------------------------------------------------|----------------------------------------------------------------------------------------------------|----------------------------------------------------------------------------------------------------|
| Milyen krónikus betegs                                                                           | sége van vagy volt közeli ( | családtagjainak? Kérem,                                     | jelölje meg!   | 6                                                       | Fiatalnak a bete<br>szempontjából a<br>65 év alatti ni<br>esetében mindk<br>alatti felnőttet i<br>előforduló daga<br>következők előf<br>regisztrálni: em<br>vastag- végbél,<br>prosztata. | egség megjelenése<br>az 55 év alatti férfit,<br>őt, daganatok<br>két nemben 40 év<br>tekintjük. A családban<br>anatok közül a<br>fordulását kell<br>lő, petefészek,<br>hasnyálmirigy, |
|                                                                                                  |                             |                                                             |                |                                                         |                                                                                                    |                                                                                                    |
|                                                                                                  | Aj                          | pa                                                          | An             | iya                                                     | Testvér (l                                                                                                    | bármelyik)                                                                                                    |
|                                                                                                  | A <sub>l</sub><br>fiatalon  | pa<br>késöbb                                                | An<br>fiatalon | nya<br>késöbb                                           | Testvér (I<br>fiatalon                                                                                                    | bármelyik)<br>késöbb                                                                                                    |
| Szívinfarktus                                                                                    | Aj<br>fiatalon              | pa<br>késöbb                                                | An<br>fiatalon | nya<br>késöbb                                           | Testvér (l<br>fiatalon                                                                                                    | bármelyik)<br>késöbb                                                                                                    |
| Szívinfarktus<br>Magasvérnyomás<br>betegség                                                      | Aj<br>fiatalon              | pa<br>késöbb<br>⊡<br>✔                                      | An<br>fiatalon | nya<br>késöbb<br>☑                                      | Testvér (l<br>fiatalon                                                                                                    | bármelyik)<br>késöbb                                                                                                    |
| Szívinfarktus<br>Magasvérnyomás<br>betegség<br>Szélütés, agyvérzés                               | A <br>fiatalon              | pa<br>késöbb<br>⊮                                           | An<br>fiatalon | ıya<br>késöbb<br>₽                                      | Testvér (l                                                                                                    | bármelyik)<br>késöbb                                                                                                    |
| Szívinfarktus<br>Magasvérnyomás<br>betegség<br>Szélütés, agyvérzés<br>Cukorbetegség              | Aj<br>fiatalon              | pa<br>késöbb<br>C<br>Kérem Válass v                         | An<br>fiatalon | nya<br>késöbb<br>Ø<br>Kérem Válass v                    | Testvér (l<br>fiatalon                                                                                                    | bármelyik)<br>késöbb                                                                                                    |
| Szívinfarktus<br>Magasvérnyomás<br>betegség<br>Szélütés, agyvérzés<br>Cukorbetegség<br>Daganatok | A<br>fiatalon               | pa<br>késöbb<br>Ø<br>V<br>Kérem Válass ¥<br>Kérem Válasszon | An<br>Fiatalon | tya<br>késöbb<br>₽<br>Kérem Válass ▼<br>Kérem Válasszon | Testvér (l<br>fiatalon                                                                                                    | bármelyik)<br>késöbb                                                                                                    |

## 2.1.5. Egyéni kórtörténet

Az "Egyéni kórtörténet" modulban a felhasználónak lehetősége van arra, hogy diagnosztizált betegségeit rögzítse. Valós vagy vélt várandósság esetén szakorvos felkeresése javasolt.

| Lehetség                                                       | es kockáza                                                 | tok                                                          |                                                            |                                            |                                     |                         |                   |                                             |                     |
|----------------------------------------------------------------|------------------------------------------------------------|--------------------------------------------------------------|------------------------------------------------------------|--------------------------------------------|-------------------------------------|-------------------------|-------------------|---------------------------------------------|---------------------|
| Alkohol                                                        | Szorongá                                                   | s Vérnyomá                                                   | Kardio                                                     | Depresszió                                 | Diabétesz                           | Táplálkoz               | ás Dohányzá       | s Túlsúly                                   | Fizikai<br>aktivitá |
| <ul> <li>"Piros s</li> <li>"Zöld s</li> <li>"Szürke</li> </ul> | zínnel megjelenő<br>zínnel megjelenő<br>e színnel megjeler | i piktogram kocká<br>piktogram azt jel<br>nő piktogram azt j | zatot jelent"<br>enti, hogy nincs ko<br>elenti, hogy a tém | ckázata, az adott té<br>ához kapcsolódó ké | mára vonatkozóa<br>rdéseket nem töl | in"<br>tötte ki"        |                   |                                             |                     |
| Személyes<br>adatok                                            | Társadalmi-<br>gazdasági<br>háttér                         | Egészséggel Csa<br>kapcsolatos kói<br>kérdések ter           | aládi <u>Egyéni</u><br>történe- <u>kórtört</u><br>n        | Fizikai<br>állapot                         | Táplálkozás                         | Folyadékfo-<br>gyasztás | Mozgās Alk<br>gya | oholfo- Dohányzás<br>sztás                  | Lelki<br>egészség   |
| Egyéni                                                         | kórtörténe                                                 | et                                                           |                                                            |                                            |                                     |                         |                   |                                             |                     |
| Ön várand                                                      | ós jelenleg?                                               |                                                              |                                                            | •                                          |                                     |                         | Várar             | ndósság esetén egyéni                       |                     |
| Diagnoszti<br>betegségei<br>amennyibe                          | zálták-e Önnél az<br>k valamelyikét? K                     | : alábbi<br>érem, jelölje,<br>asz is lehetségee              |                                                            |                                            |                                     |                         | egés:<br>szaké    | rségterve elkészítéséhe<br>mber segítségét! | 2z kérje            |
| amennyibe                                                      | an igen: (1000 vai                                         | asz is terretseges.                                          | Kérem V                                                    | álasszon                                   |                                     |                         |                   |                                             |                     |

## 2.1.6. Fizikai állapot

A modulban található kérdésekre adott válaszok alapján számított eredmények azt mutatják, hogy ezek eltérnek-e a normál értékektől (testsúly, vérnyomás)?

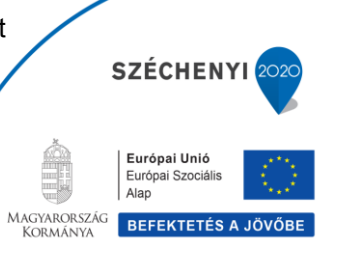

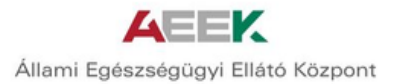

A testtömeg index értékeket automatikus kiszámítja a szoftver a testsúlyból és testmagasságból.

A szűrésekre vonatkozó kérdések kitöltése opcionális. Laboreredmények közül pedig az egy évnél nem régebbi eredmények az elfogadhatóak.

| ehetséges kockázete                                                                    | ak                                                      |                                                  |                                                         |                              |                                                                                                    |
|----------------------------------------------------------------------------------------|---------------------------------------------------------|--------------------------------------------------|---------------------------------------------------------|------------------------------|----------------------------------------------------------------------------------------------------|
|                                                                                        |                                                         |                                                  |                                                         |                              | 0                                                                                                    |
|                                                                                        | $\langle \mathcal{A} \rangle$                           |                                                  |                                                         |                              |                                                                                                    |
| Alkohol Szorongás                                                                      | Vérnyomás                                               | Kardio Depre                                     | esszió Diabétesz                                        | Táplálkozás Doh              | ányzás Túlsúly aktivitás                                                                                                    |
| <ul> <li>"Zöld színnel megjelenő pil</li> <li>"Szürke színnel megjelenő</li> </ul>     | ktogram azt jelenti, hi<br>piktogram azt jelenti,       | ogy nincs kockázata, az<br>hogy a témához kapcso | adott témára vonatkozóan"<br>lódó kérdéseket nem töltöt | te ki"                       |                                                                                                    |
|                                                                                        |                                                         |                                                  |                                                         |                              |                                                                                                    |
| izemélyes Társadalmi- Eg<br>idatok gazdasági kaj<br>háttér kéi                         | észséggel Családi<br>pcsolatos kórtörténe<br>rdések tem | - Egyéni Eizi<br>- kórtörténet álla              | kai Táplálkozás F<br>ROL Q                              | olyadékfo- Mozgás<br>yasztás | Alkoholfo- Dohányzás Lelki<br>gyasztás egészség                                                                                                    |
|                                                                                        |                                                         |                                                  |                                                         |                              |                                                                                                    |
| Fizikai állapot                                                                        |                                                         |                                                  |                                                         |                              |                                                                                                    |
| Kérjük, adja meg jelenlegi test                                                        | súlyáti                                                 |                                                  | kg                                                      |                              |                                                                                                    |
| Kérjük, adja meg haskörfogatá                                                          | t cm-ben!                                               |                                                  | cm                                                      |                              | A szakszerű haskörfogat mérésének                                                                                                    |
| Kérjük, adja meg testmagassáç                                                          | gát!                                                    |                                                  | cm                                                      |                              | <ul> <li>Vetkőzzön le derékig, és</li> </ul>                                                                                                    |
|                                                                                        |                                                         |                                                  |                                                         |                              | <ul> <li>Lazita ki kivé( amenyuben haznah over)</li> <li>Vegyen elő egy mérőszalagot vagy centi, és helyszze el úgy, hogy az a csipő és a bordál kozot felúton legyen helysza a szis legyen teles köztben a hasa legyen teles hely teles hely tele</li></ul> |
| BMI                                                                                    |                                                         |                                                  |                                                         |                              | Ne feledie, hogy a teströmenindex                                                                                                    |
| Kérjük, adja meg legutóbb mér                                                          | rt vérnyomás                                            |                                                  | /                                                       |                              | (BMI) a testsúlyból és<br>testmagasságból számított érték,                                                                                                    |
| értékeit!                                                                              |                                                         |                                                  |                                                         |                              | testalkatot! Például egy sportolónak<br>magas lehet a testtömegindex értéke                                                                                                    |
| Pulzus                                                                                 |                                                         |                                                  | /perc                                                   |                              | a nagy izomtömeg miatt, anélkül,<br>hogy egészségi problémája lenne                                                                                                    |
| Szed-e rendszeresen vérnyomá<br>gyógyszereket?                                         | áscsökkentő                                             |                                                  | •                                                       |                              |                                                                                                    |
| Mértek-e Önnél valaha emelke<br>értéket (orvosi vizsgálatkor, be<br>terhesség esetén)? | dett vércukor<br>tegség,                                | alamahiikán i-tötta                              | •                                                       |                              |                                                                                                    |
| kerjuk, amennyiben reszt vett.                                                         | az alabbi a szürések v                                  | atametyiken, jetotje azo                         | k ereomenyet:                                           | 6                            | Amennyiben nem vett részt a<br>következő szűréseken, lépjen tovább<br>a következő kérdésre!                                                                                                    |
| ersteeneråsie                                                                          |                                                         | Negatív                                          |                                                         | Pozitív                      | Nem tudok válaszolni                                                                                                    |
| méhnyakrák-szűrés                                                                      |                                                         |                                                  |                                                         |                              |                                                                                                    |
| emlőszűrés                                                                             |                                                         |                                                  |                                                         |                              |                                                                                                    |
| vastagbél daganat szűrés                                                               |                                                         |                                                  |                                                         |                              |                                                                                                    |
| tüdőszűrés                                                                             |                                                         |                                                  |                                                         |                              |                                                                                                    |
| prosztata szűrés                                                                       |                                                         |                                                  |                                                         |                              |                                                                                                    |
| Kérjük, amennyiben részt vett                                                          | a következő laboratór<br>Eredmény                       | iumi szűréseken, jelölje<br>/                    | azok eredményét!                                        |                              | Az egy évnél nem régebbi                                                                                                    |
| szérum koleszterin                                                                     |                                                         |                                                  |                                                         |                              | laboreredmény értékel az<br>elfogadhatóak                                                                                                    |
| HDL-C                                                                                  |                                                         |                                                  |                                                         |                              |                                                                                                    |
| LDL-C                                                                                  |                                                         |                                                  |                                                         |                              |                                                                                                    |
| triglicerid                                                                            |                                                         |                                                  |                                                         |                              |                                                                                                    |
| szérum kreatinin                                                                       |                                                         |                                                  |                                                         |                              |                                                                                                    |
| éhgyomri vércukor (ha több<br>adat van akkor rögzítse a                                |                                                         |                                                  |                                                         |                              |                                                                                                    |
| legkisebb és a legnagyobb<br>értéket)                                                  |                                                         |                                                  |                                                         |                              |                                                                                                    |

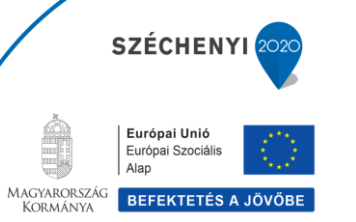

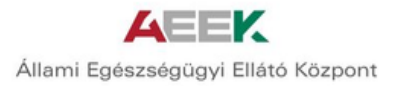

## 2.1.7. Táplálkozás

A táplálkozásra vonatkozó kérdések megválaszolása opcionális a felhasználó számára. Az ebben a modulban található kérdések az egyén általános táplálkozási szokásaira vonatkoznak.

| Alkohol Szorongás Vérnyomás                                                                                                    | Kardio D                                                                                                    | epresszió Dia         | B 🕁 🖌                                                                                                    | lkozás Dohány       | ⊐ú Ŵ<br>yzás Túlsú                                                                                                    | Fizi<br>Iy aktiv                                                                                 |
|----------------------------------------------------------------------------------------------------|----------------------------------------------------------------------------------------------------|-----------------------|----------------------------------------------------------------------------------------------------|---------------------|----------------------------------------------------------------------------------------------------|--------------------------------------------------------------------------------------------------|
| <ul> <li>Piros színnel megjelenő piktogram kockázatot jel</li> <li>Zöld színnel megjelenő piktogram azt jelenti, hog</li> </ul>                                                                                                    | ent"<br>y nincs kockázata                                                                                                | , az adott témára vo  | natkozóan"                                                                                                    |                     |                                                                                                    |                                                                                                  |
| <ul> <li>"szürke szinnet megjetenő piktogram azt jetenti, n</li> </ul>                                                                                                    | ogy a temanoz ka                                                                                                    | pusotodo kerdeseke    | t nem tottotte ki                                                                                                    |                     |                                                                                                    |                                                                                                  |
| Személyes Társadalmi- Egészséggel Családi                                                                                                    | Egyéni                                                                                                    | Fizikai Tápi          | álkozás Folyadékfo                                                                                                    | - Mozgás            | Alkoholfo- Doh                                                                                                    | ányzás Lelki                                                                                     |
| adatok gazdasági kapcsolatos kórtörténe-<br>háttér kérdések tem                                                                                                    | kórtörténet                                                                                                    | allapot               | gyasztás                                                                                                    |                     | gyasztás                                                                                                    | egés                                                                                             |
|                                                                                                    |                                                                                                    |                       |                                                                                                    |                     |                                                                                                    |                                                                                                  |
| Táplálkozás                                                                                                    |                                                                                                    |                       |                                                                                                    |                     |                                                                                                    |                                                                                                  |
| Milyen gyakran fogyaszt Ön zöldséget (a                                                                                                    |                                                                                                    | •                     |                                                                                                    |                     |                                                                                                    |                                                                                                  |
| burgonyát kivéve)?                                                                                                    |                                                                                                    |                       |                                                                                                    |                     |                                                                                                    |                                                                                                  |
| Milyen gyakran fogyaszt Ön gyümölcsöt?                                                                                                    |                                                                                                    | •                     |                                                                                                    |                     |                                                                                                    |                                                                                                  |
| A felsoroltak közül melvik étrendet követi Ön                                                                                                    | Károm Válassa                                                                                                    | 20                    |                                                                                                    |                     |                                                                                                    |                                                                                                  |
| tudatosan? Ha az Ön étrendje több                                                                                                    | Nerem Valasszi                                                                                                    | 211                   |                                                                                                    |                     |                                                                                                    |                                                                                                  |
| kategóriába is besorolható, azt a kategóriát                                                                                                    |                                                                                                    |                       |                                                                                                    |                     |                                                                                                    |                                                                                                  |
| valassza ki, amelyet a legjellemzobbnek tart!                                                                                                    |                                                                                                    |                       |                                                                                                    |                     |                                                                                                    |                                                                                                  |
| Önök otthon a főzéshez leggyakrabban milyen<br>zsíradékot használnak?                                                                                                    |                                                                                                    | •                     |                                                                                                    |                     |                                                                                                    |                                                                                                  |
| 23H BUENUC HB32HBUHBN :                                                                                                    |                                                                                                    |                       |                                                                                                    |                     |                                                                                                    |                                                                                                  |
| Milyen gyakran sózza meg a kitálalt ételt?                                                                                                    |                                                                                                    | *                     |                                                                                                    |                     |                                                                                                    |                                                                                                  |
| Milyen gyakran fogyaszt nagy sótartalmú                                                                                                    |                                                                                                    | •                     |                                                                                                    |                     |                                                                                                    |                                                                                                  |
| rágcsálni valókat (nachos, chips, ropi, sós                                                                                                    |                                                                                                    |                       |                                                                                                    |                     |                                                                                                    |                                                                                                  |
| mogyoró stb.)?                                                                                                    |                                                                                                    | NADDAN2 Kérem in      | 1211a a sáblárosban a                                                                                                    | at a crémet maiu Ö  | ara laainkéhk ven                                                                                                    | a luca i lu                                                                                      |
| mogyoró stb.)?                                                                                                    | en en undelse 7116                                                                                                    | INAPDAIN/ NEIEIII. IE |                                                                                                    | zt a szamot, mety o | ritkábban mint                                                                                                    | struziki                                                                                         |
| mogyoró stb.)?<br>Milyen gyakran fogyasztotta a következő élelmiszerek                                                                                                    | et az utóbbi 3 HÓ<br><b>soha</b>                                                                                         | naponta               | hetente 4-6-szor                                                                                                    | hetente 1-3-szor    | heterte                                                                                                    | nem tudos                                                                                        |
| mogyoró stb.)?<br>Milyen gyakran fogyasztotta a következő élelmiszerek<br>Baromfihús (pl. csírke, pulyka)                                                                                                    | et az utóbbi 3 HĆ<br>soha                                                                                                | naponta               | hetente 4-6-szor                                                                                                    | hetente 1-3-szor    | hetente                                                                                                    | válaszolni                                                                                       |
| mogyoró stb.)?<br>Milyen gyakran fogyasztotta a következő élelmiszerek<br>Baromfihús (pl. csirke, pulyka)<br>Hal, halkonzerv                                                                                                    | et az utóbbi 3 HŐ<br>soha                                                                                                | naponta               | hetente 4-6-szor                                                                                                    | hetente 1-3-szor    | hetente                                                                                                    | válaszolni                                                                                       |
| mogyoró stb.)?<br>Milyen gyakran fogyasztotta a következő élelmiszerek<br>Baromfihús (pL. csirke, pulyka)<br>Hal, halkonzerv<br>Sajt, túró                                                                                                    | et az utóbbi 3 HŐ<br>soha                                                                                                | naponta               | hetente 4-6-szor                                                                                                    | hetente 1-3-szor    | hetente                                                                                                    | válaszolni                                                                                       |
| mogyoró stb.)?<br>Milyen gyakran fogyasztotta a következő élelmiszerek<br>Baromfihús (pl. csirke, pulyka)<br>Hal, halkonzerv<br>Sajt, túró<br>Tej, savanyitott tejtermék (pl. tejes italok, kefir,<br>joghurt, tejfen)                                                                                                    | et az utóbbi 3 HŐ<br>soha                                                                                                | naponta               | hetente 4-6-szor                                                                                                    | hetente 1-3-szor    | hetente                                                                                                    | válaszolni                                                                                       |
| mogyoró stb.)?<br>Milyen gyakran fogyasztotta a következő élelmiszerek<br>Baromfihús (pl. csirke, pulyka)<br>Hal, halkonzerv<br>Sajt, túró<br>Tej, savanyított tejtermék (pl. tejes italok, kefir,<br>joghurt, tejfől)<br>Tejás                                                                                                    | et az utóbbi 3 HĆ<br>soha                                                                                                | naponta               | hetente 4-6-szor                                                                                                    | hetente 1-3-szor    |                                                                                                    |                                                                                                  |
| mogyoró stb.)?<br>Milyen gyakran fogyasztotta a következő élelmiszerek<br>Baromfihús (pl. csirke, pulyka)<br>Hal, halkonzerv<br>Šajt, túró<br>Tej, savanyitott tejtermék (pl. tejes italok, kefir,<br>joghurt, tejfől)<br>Tejás<br>Nyers gyűmölcs (friss vagy fagyasztott)                                                                                                    | et az utóbbi 3 HČ<br>soha                                                                                                | naponta               | hetente 4-6-szor                                                                                                    | hetente 1-3-szor    | hetente                                                                                                    | válaszolni                                                                                       |
| mogyoró stb.)?<br>Milyen gyakran fogyasztotta a következő élelmiszerek<br>Baromfihús (pl. csirke, pulyka)<br>Hal, halkonzerv<br>Šajt, túró<br>Tej, savanyitott tejtermék (pl. tejes italok, kefir,<br>joghurt, tejfői)<br>Tejás<br>Nyers gyümölcs (friss vagy fagyasztott)<br>Nyers zöldség (friss, fagyasztott vagy savanyúság)                                                                                                    | et az utóbbi 3 HG<br>soha                                                                                                | naponta               | hetente 4-6-szer                                                                                                    | hetente 1-3-szor    | heteorie                                                                                                    |                                                                                                  |
| mogyoró stb.)?<br>Milyen gyakran fogyasztotta a következő élelmiszerek<br>Baromfihús (pl. csírke, pulyka)<br>Hal, halkonzerv<br>Šajt, túró<br>Tej, savanyitott tejtermék (pl. tejes italok, kefir,<br>joghurt, tejfől)<br>Tejás<br>Nyers gyűmölcs (friss vagy fagyasztott)<br>Nyers zöldség (friss, fagyasztott vagy savanyűság)<br>Főzelékfélék főzve,párolva, egyéb módon elkészítve                                                                                                    | et az utóbbi 3 HG<br>soha<br>O<br>O<br>O<br>O<br>O<br>O<br>O<br>O<br>O<br>O<br>O<br>O<br>O<br>O<br>O<br>O<br>O<br>O<br>O | naponta               | •         •           •         •           •         •           •         •           •         •           •         •           •         •           •         •           •         •           •         •           •         •           •         •           •         •           •         •           •         •           •         •           •         •           •         •           •         •           •         •           •         •           •         •           •         •           •         •           •         •           •         •           •         •           •         •           •         •           •         •           •         •           •         •           •         •           •         •           •         •           •         •                                                                                                              | hetente 1-3-szor    | heteorie                                                                                                    | válaszolní<br>O O O O O O O O O O O O O O O O O O O                                              |
| mogyoró stb.)?<br>Milyen gyakran fogyasztotta a következő élelmiszerek<br>Baromfihús (pl. csírke, pulyka)<br>Hal, halkonzerv<br>Sajt, túró<br>Tej, savanyítött tejtermék (pl. tejes italok, kefir,<br>joghurt, tejfől)<br>Tejás<br>Nyers gyümölcs (friss vagy fagyasztott)<br>Nyers zöldség (friss, fagyasztott vagy savanyúság)<br>Főzelékfélék főzve,párolva, egyéb módon elikészítve<br>Hűvelyesek (pl. bab, sárgaborsó, lencse)                                                                                                    | et az utóbbi 3 HC<br>soha                                                                                                | naponta               | •         •         •         •         •         •         •         •         •         •         •         •         •         •         •         •         •         •         •         •         •         •         •         •         •         •         •         •         •         •         •         •         •         •         •         •         •         •         •         •         •         •         •         •         •         •         •         •         •         •         •         •         •         •         •         •         •         •         •         •         •         •         •         •         •         •         •         •         •         •         •         •         •         •         •         •         •         •         •         •         •         •         •         •         •         •         •         •         •         •         •         •         •         •         •         •         •         •         •         •         •         •         •         •         •         •         • | hetente 1-3-szor    | hetente<br>hetente<br>hetentente<br>hetente<br>hetententente<br>hetententententententententententententen                                                                                                    |                                                                                                  |
| mogyoró stb.)?<br>Milyen gyakran fogyasztotta a következő élelmiszerek<br>Baromfihús (pl. csirke, pulyka)<br>Hal, halkonzerv<br>Saji, túró<br>Tej, savanyított tejtermék (pl. tejes italok, kefir,<br>joghurt, tejfői)<br>Tejás<br>Nyers gyümölcs (friss vagy fagyasztott)<br>Nyers zöldség (friss, fagyasztott vagy savanyúság)<br>Főzelékfélék főzve,párolva, egyéb módon elikészítve<br>Hűvelyesek (pl. bab, sárgaborsó, lencse)<br>Olajos magvak (pl. elő, mák, mogyoró, napraforgó,<br>mandula)                                                                                      | et az utóbbi 3 HG<br>soba                                                                                                | naponta               | •         •         •         •         •         •         •         •         •         •         •         •         •         •         •         •         •         •         •         •         •         •         •         •         •         •         •         •         •         •         •         •         •         •         •         •         •         •         •         •         •         •         •         •         •         •         •         •         •         •         •         •         •         •         •         •         •         •         •         •         •         •         •         •         •         •         •         •         •         •         •         •         •         •         •         •         •         •         •         •         •         •         •         •         •         •         •         •         •         •         •         •         •         •         •         •         •         •         •         •         •         •         •         •         •         •         • | hetente 1-3-szor    | heterite<br>heterite<br>heteri | valazzolni     valazzolni                                                                        |
| mogyoró stb.)?<br>Milyen gyakran fogyasztotta a következő élelmiszerek<br>Baromfihús (pl. csirke, pulyka)<br>Hal, halkonzerv<br>Saji, túró<br>Tej, savanyított tejtermék (pl. tejes italok, kefir,<br>joghurt, tejfői)<br>Tojás<br>Nyers gyümölcs (friss vagy fagyasztott)<br>Nyers zöldség (friss, fagyasztott vagy savanyúság)<br>Főzelékfélék főzve,párolva, egyéb módon elikészítve<br>Hűvelyesek (pl. bab, sárgaborsó, lencse)<br>Olajos magvak (pl. dió, mák, mogyoró, napraforgó,<br>mandula)<br>Barna, Graham-, magvas kenyér                                                     | et az uróbbi 3 HG<br>soha<br>O<br>O<br>O<br>O<br>O<br>O<br>O<br>O<br>O<br>O<br>O<br>O<br>O<br>O<br>O<br>O<br>O<br>O<br>O | naponta               | •         •         •         •         •         •         •         •         •         •         •         •         •         •         •         •         •         •         •         •         •         •         •         •         •         •         •         •         •         •         •         •         •         •         •         •         •         •         •         •         •         •         •         •         •         •         •         •         •         •         •         •         •         •         •         •         •         •         •         •         •         •         •         •         •         •         •         •         •         •         •         •         •         •         •         •         •         •         •         •         •         •         •         •         •         •         •         •         •         •         •         •         •         •         •         •         •         •         •         •         •         •         •         •         •         •         • | hetente 1-3-szor    | Number           Notation           Notation                                                                                                    | nem udok<br>válazolni<br>O<br>O<br>O<br>O<br>O<br>O<br>O<br>O<br>O<br>O<br>O<br>O<br>O<br>O<br>O |
| mogyoró stb.)?<br>Milyen gyakran fogyasztotta a következő élelmiszerek<br>Baromfihús (pl. csirke, pulyka)<br>Hal, halkonzerv<br>Sajt, túró<br>Tej, savanyított tejtermék (pl. tejes italok, kefir,<br>joghurt, tejfői)<br>Tojás<br>Nyers gyümölcs (friss vagy fagyasztott)<br>Nyers zöldség (friss, fagyasztott vagy savanyúság)<br>Főzelékfélék főzve,párolva, egyéb módon elkészítve<br>Hűvelyesek (pl. bab, sárgaborsó, lencse)<br>Olajos magvak (pl. dió, mák, mogyoró, napraforgó,<br>mandula)<br>Barna, Graham-, magvas kenyér<br>Fehér, finomlisztből készült kenyér, péksültemény | et az uróbbi 3 HG<br>soha<br>O<br>O<br>O<br>O<br>O<br>O<br>O<br>O<br>O<br>O<br>O<br>O<br>O<br>O<br>O<br>O<br>O<br>O<br>O | naponta               | •         •         •         •         •         •         •         •         •         •         •         •         •         •         •         •         •         •         •         •         •         •         •         •         •         •         •         •         •         •         •         •         •         •         •         •         •         •         •         •         •         •         •         •         •         •         •         •         •         •         •         •         •         •         •         •         •         •         •         •         •         •         •         •         •         •         •         •         •         •         •         •         •         •         •         •         •         •         •         •         •         •         •         •         •         •         •         •         •         •         •         •         •         •         •         •         •         •         •         •         •         •         •         •         •         •         • | hetente 1-3-szor    | Number           Notation           Notation                                                                                                    |                                                                                                  |

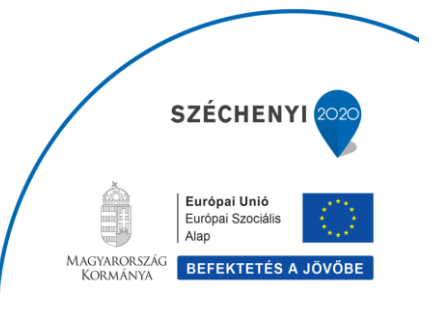

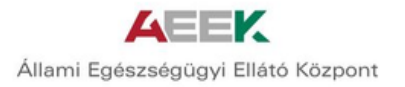

## 2.1.8. Folyadékfogyasztás

A folyadékfogyasztásra vonatkozó kérdések megválaszolása a táplálkozásra vonatkozó kérdésekhez hasonlóan opcionális. A két modul összefügg, és kiegészíti egymást. Mindkét modulban található kérdések validált, nemzetközileg elfogadott kérdések.

| Lenetseg                                  | es kockáza                           | atok                                                   |                                    |                    |                  |                           |                        |                       |                      |
|-------------------------------------------|--------------------------------------|--------------------------------------------------------|------------------------------------|--------------------|------------------|---------------------------|------------------------|-----------------------|----------------------|
| Alkohol                                   | Szorongá                             | vérnyomás                                              | Kardio                             | Depresszió         | Diabétesz        | Táplálkozás               | S Dohányzás            | C<br>Túlsúly          | Fizikai<br>aktivitás |
| <ul> <li>Piros</li> <li>Zöld s</li> </ul> | zínnel megjeleni<br>zínnel megjelenő | ő piktogram kockáza<br>o piktogram azt jelen           | ot jelent"<br>i, hogy nincs kockáz | ata, az adott tén  | nára vonatkozóa  | n"                        |                        |                       |                      |
| <ul> <li>"Szürke</li> </ul>               | e szinnel megjele                    | nö piktogram azt jel                                   | enti, hogy a témához               | kapcsolódó kéré    | déseket nem tölt | ötte ki"                  |                        |                       |                      |
| Személyes<br>adatok                       | Társadalmi-<br>gazdasági<br>háttér   | Egészséggel Csalá<br>kapcsolatos kórtö<br>kérdések tem | li Egyéni<br>téne- kórtörténet     | Fizikai<br>állapot | Táplálkozás      | Folvadékfo- M<br>gyasztás | ozgás Alkoho<br>gyaszt | olfo- Dohányzás<br>ás | Lelki<br>egészség    |
| Folyad                                    | ékfogyaszt                           | tás                                                    |                                    |                    |                  |                           |                        |                       |                      |
| Mennyi fo                                 | yadékot (kivétel                     | kávé, energiaital,                                     |                                    |                    | •                |                           |                        |                       |                      |
| alkohol) fo                               | gyaszt egy nap?                      |                                                        |                                    |                    |                  | _                         |                        |                       |                      |
| Milyen gya                                | kran fogyaszt ká                     | vét egy nap?                                           |                                    |                    | •                |                           |                        |                       |                      |
|                                           |                                      |                                                        |                                    |                    |                  | •                         |                        |                       |                      |

## 2.1.9. Mozgás

A modulban található kérdések a felhasználók általános fizikai aktivitására kérdeznek rá.

A mozgás pontos definíciója megtalálható a kérdések mellett található infóbuborékban.

A mozgásra vonatkozó kérdések is validált kérdések, az eredmények kiszámítására vonatkozó algoritmus nemzetközileg elfogadott.

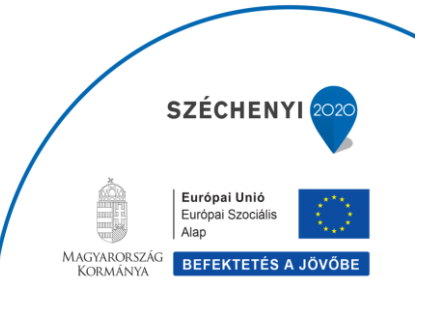

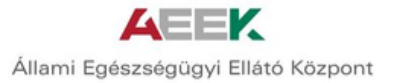

| Személyes<br>adatok                   | Társadalmi-<br>gazdasági<br>háttér               | Egészséggel<br>kapcsolatos<br>kérdések | Családi<br>kórtörténe-<br>tem | Egyéni<br>kórtörténet | Fizikai<br>állapot | Táplálkozás | Folyadékfo-<br>gyasztás | Mozgás | Alkoholfo-<br>qyasztás                                                                                                    | Dohányzás                                                                                                    | Lelki<br>egészség                                                                                                    |
|---------------------------------------|--------------------------------------------------|----------------------------------------|-------------------------------|-----------------------|--------------------|-------------|-------------------------|--------|----------------------------------------------------------------------------------------------------|----------------------------------------------------------------------------------------------------|----------------------------------------------------------------------------------------------------|
| Mozgá                                 | S                                                |                                        |                               |                       |                    |             |                         |        |                                                                                                    |                                                                                                    |                                                                                                    |
|                                       |                                                  |                                        |                               |                       |                    |             |                         | 0      | Kérem, hogy n<br>testmozdást v<br>csak a szabadi<br>sportolásra go<br>minden olyan<br>munkája része<br>illetve minden<br>timeyközike<br>valahová, han<br>gyalog, kerékk<br>testmozdás so<br>normálisnák ik<br>például a kön<br>egyenietes set<br>kerékpározás<br>tartozik ide a i<br>az élénk temp<br>olyan tevéken<br>legalább 10 PI<br>nélkül végzett | nindenféle<br>egyen figyelem<br>dós kirándulás<br>ndoljon, hanen<br>testmozgásra, ként szokott vé<br>ottohni, hač k dős<br>éls eszközzel<br>em enelyett pé<br>dísi eszközzel<br>em enelyett pé<br>dís i eszközzel<br>es és szaporább,<br>ty fizikal mun<br>ességgel<br>agy úszás. Ker<br>díg ugalogás,<br>sységre gondolj<br>eRCIG megszak | be! Ne<br>okra és<br>h<br>nggezni,<br>ordii<br>t is, ha<br>ment<br>Idaul<br>ékelt<br>Ilyen<br>ka,<br>n<br>n<br>olható<br>csak<br>on, amit<br>ítás |
| Végez-e le<br>testmozgá               | galább 30 perc<br>st, fizikai munk               | es intenzív<br>át naponta?             |                               |                       | •                  |             |                         | 8      | Ülőmunkának<br>keresztül, kis s<br>megszakított,                                                                                                    | a napi 8 órán<br>szünetekkel<br>ülve történő                                                                                                    |                                                                                                    |
| On ülömur<br>Az elmúlt :<br>mérsékelt | ikát végez?<br>7 NAPBAN men<br>fizikai aktivitás | nyi ideig végze<br>t?                  | tt Ön                         |                       | T                  | óra/hét     |                         |        |                                                                                                    |                                                                                                    |                                                                                                    |
| Az elmúlt :<br>intenzív fiz           | 7 NAPBAN men<br>ikai aktivitást?                 | nyi ideig végze                        | tt Ön                         |                       |                    | óra/hét     |                         |        |                                                                                                    |                                                                                                    |                                                                                                    |
| Az Önnel e<br>hasonlítva<br>mások?    | gy korosztályb<br>könnyebben ki                  | a tartozókhoz<br>fullad-e, mint        |                               |                       | Ŧ                  |             |                         |        |                                                                                                    |                                                                                                    |                                                                                                    |
|                                       |                                                  |                                        |                               | K                     | érdőíveim          | kiértékelés | e                       |        |                                                                                                    |                                                                                                    |                                                                                                    |

## 2.1.10. Alkoholfogyasztás

A felhasználó alkoholfogyasztási szokásaira az alábbi kérdéssor kérdez rá. Kitöltése opcionális, de kitöltés nélkül az alkoholfogyasztási kockázat algoritmusa nem értékelhető.

Az alkoholfogyasztásra vonatkozó kérdőív szintén validált, algoritmusa nemzetközileg elfogadott. (AUDIT-10).

Mértékegységre vonatkozó információk a kérdések mellett található infóbuborékban jelennek meg, nemzetközi mértékegységek alapján kerültek meghatározásra.

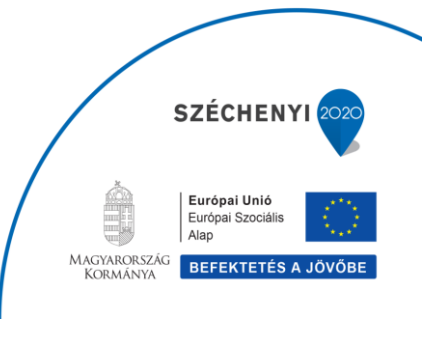

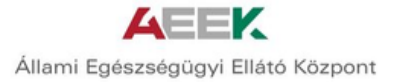

| remélyes<br>datok                           | Társadalmi-<br>gazdasági<br>háttér                 | Egészséggel<br>kapcsolatos<br>kérdések | Családi<br>kórtörténe-<br>tem | Egyéni<br>kórtörténet | Fizikai<br>állapot | Táplálkozás | Folyadékfo-<br>gyasztás | Mozgás | Alkoholfo-<br>gyasztás         | Dohányzás                         | Lelki<br>egészség |
|---------------------------------------------|----------------------------------------------------|----------------------------------------|-------------------------------|-----------------------|--------------------|-------------|-------------------------|--------|--------------------------------|-----------------------------------|-------------------|
| Alkoho                                      | lfogyaszt                                          | tás                                    |                               |                       |                    |             |                         |        | -                              |                                   |                   |
| Milyen gya<br>italt?                        | kran fogyaszt (                                    | Ön alkohol tarta                       | almú                          |                       |                    | •           |                         | A      | Kutatások ere<br>egy egységnyi | dményei szerint<br>alkohol fogyas | napi<br>ttása     |
| Hány pohá<br>olyan napo                     | r alkoholtartalı<br>ın, amikor iszik               | mú italt fogyasz<br>?                  | tt egy                        |                       | •                  |             |                         | •      | lehet tudatos<br>mellett.      | alkoholfogyaszt                   | ás                |
| Milyen gya<br>pohár alkol                   | kran fogyaszt I<br>holtartalmú ita                 | hat vagy annál 1<br>ilt egy alkalomr   | több<br>nal?                  |                       |                    | •           |                         |        |                                |                                   |                   |
| Az elmúlt é<br>nem bírja a<br>elkezdte?     | èvben milyen g<br>Ibbahagyni az                    | jyakran érezte, l<br>ivást, ha már     | nogy                          |                       |                    | T           |                         |        |                                |                                   |                   |
| Az elmúlt é<br>nem bírta t<br>mert ivott?   | evben milyen g<br>seljesíteni azt, s               | )yakran érezte, I<br>amit Öntől elvá   | nogy<br>rtak,                 |                       |                    | •           |                         |        |                                |                                   |                   |
| Az elmúlt é<br>egy első ita<br>egy erős ita | évben milyen g<br>alra reggel, hog<br>alozás után? | jyakran volt szü<br>gy elkezdje a na   | ksége<br>apot                 |                       |                    | •           |                         |        |                                |                                   |                   |
| Az elmúlt é<br>vagy volt b                  | évben milyen g<br>üntudata ivás                    | )yakran érezte r<br>után?              | osszul                        |                       |                    | •           |                         |        |                                |                                   |                   |
| Az elmúlt é<br>hogy nem e<br>este az ital   | èvben milyen g<br>emlékezett arr<br>ozás miatt?    | yakran fordult i<br>a, mi történt az   | elő,<br>előző                 |                       |                    | •           |                         |        |                                |                                   |                   |
| Megsérült-<br>miatt?                        | e Ön vagy vala                                     | aki más, italozás                      | a                             |                       |                    | •           |                         |        |                                |                                   |                   |
| Aggódott-e<br>egészségüç<br>javasolta a     | e már rokon, ba<br>gyi dolgozó az<br>csökkentést?  | arát, orvos vagy<br>ivása miatt és     | egy                           |                       |                    | •           |                         |        |                                |                                   |                   |
| jovasoud d                                  | CSURRENILESL?                                      |                                        |                               | к                     | érdőíveim          | kiértékelés | Se                      |        |                                |                                   |                   |

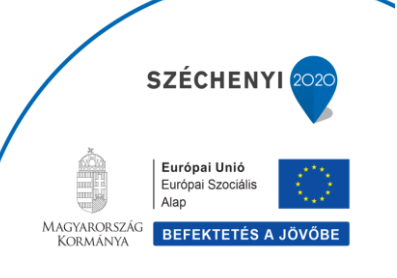

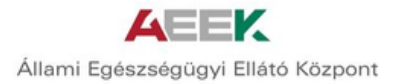

## 2.1.11. Dohányzás

A dohányzási szokásokra vonatkozó kérdések kitöltése opcionális, viszont a teszt kitöltése nélkül a dohányzási kockázat algoritmusa nem értékelhető.

A kérdőív alapja a Fagerström-féle nikotinfüggőségi teszt.

| adatok gazdasági kapcsolatos kórtörtér<br>háttér kérdések tem                   | e- kórtörténet | állapot             |             | qvasztás        |     | qyasztás | <br>egészség |
|---------------------------------------------------------------------------------|----------------|---------------------|-------------|-----------------|-----|----------|--------------|
| Dohányzás                                                                       |                |                     |             |                 |     |          |              |
| Dohányzik-e jelenleg?                                                           |                | v                   |             |                 |     |          |              |
| Hány évig dohányzott vagy hány éve<br>dohányzik napi rendszerességgel?          |                |                     | hány évig/  | nikor hagyta al | bba |          |              |
| Átlagosan hány cigarettát szív el naponta?                                      |                |                     | szál/nap    |                 |     |          |              |
| Ébredés után mennyi idővel szívja el az első<br>cigarettáját?                   |                | ۲                   |             |                 |     |          |              |
| Nehezen állja meg, hogy ne dohányozzon<br>olyan helyen, ahol tilos a dohányzás? |                | ¥                   |             |                 |     |          |              |
| Melyik cigarettáról gondolja azt, hogy arról<br>lenne a legnehezebb lemondania? |                | ¥                   |             |                 |     |          |              |
| Gyakrabban gyújt rá az ébredést követő első<br>órában, mint a többi napszakban? |                | T                   |             |                 |     |          |              |
| Dohányzik-e az ágyban, ha beteg és nem tud<br>felkelni?                         |                | •                   |             |                 |     |          |              |
| Köhög-e gyakran, a napok többségében?                                           |                | •                   |             |                 |     |          |              |
| Van-e köpet vagy váladék ürítése a napok<br>többségében?                        |                | ¥                   |             |                 |     |          |              |
| Szándékában áll-e letenni a cigarettát a<br>következő 30 napban?                |                | T                   |             |                 |     |          |              |
| Mennyi időt tölt otthonában olyan<br>helyiségben, ahol mások dohányoznak?       |                |                     | ¥           |                 |     |          |              |
|                                                                                 | k              | (érdőíve <u>i</u> m | kiértékelés | e               |     |          |              |

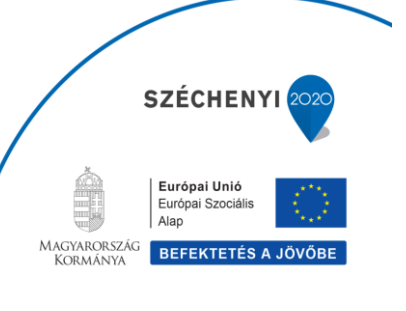

## 2.1.12. Lelki egészség

A következő modul a lelki egészségre vonatkozó kockázatokkal foglalkozik. A kérdőív ezen részének kitöltése szintén opcionális. A depresszió és szorongás kockázatára mutató elemek validált kérdőívek részei, ezek algoritmusai nemzetközileg elfogadottak.

Lelki egészség

Kérem, jelölje az Önre leginkább jellemző választ!

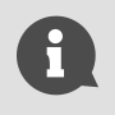

A következő kérdések megzavarhatják lelki nyugalmát. Kérem, támogatóval töltse ki, amennyiben szükséges vagy lépjen tovább.

|                                                                                   | Egyáltalán nem jellemző | Alig jellemző | Jellemző   | Teljesen jellemző |
|-----------------------------------------------------------------------------------|-------------------------|---------------|------------|-------------------|
| Minden érdeklődésemet elvesztettem mások iránt.                                   | 0                       | $\bigcirc$    | 0          | $\bigcirc$        |
| Semmiben nem tudok dönteni többé.                                                 | 0                       | $\bigcirc$    | $\bigcirc$ | $\bigcirc$        |
| Több órával korábban ébredek, mint szoktam, és nem<br>tudok újra elaludni.        | 0                       | 0             | 0          | 0                 |
| Túlságosan fáradt vagyok, hogy bármit is csináljak.                               | 0                       | $\bigcirc$    | $\bigcirc$ | $\bigcirc$        |
| Annyira aggódom a testi-fizikai panaszok miatt, hogy<br>másra nem tudok gondolni. | 0                       | 0             | 0          | 0                 |
| Semmiféle munkát nem vagyok képes ellátni.                                        | 0                       | $\bigcirc$    | $\bigcirc$ | $\bigcirc$        |
| Úgy látom, hogy a jövő reménytelen, és a helyzetem<br>nem fog javulni.            | 0                       | 0             | 0          | 0                 |
| Mindennel elégedetlen vagy közömbös vagyok.                                       | 0                       | $\bigcirc$    | $\bigcirc$ | $\bigcirc$        |
| Állandóan hibáztatom magam.                                                       | 0                       | $\bigcirc$    | $\bigcirc$ | $\bigcirc$        |

#### Kérdőívek kiértékelése 2.2.

A Magyar EgészségTervező Alkalmazás 10 egészségi állapotra vonatkozó kockázatot értékel ki.

A kiértékelés a felhasználók által adott válaszok és a nemzetközileg elfogadott algoritmus alapján zajlik. A kockázatok mértékét oszlop diagram szemlélteti.

A vizsgált kockázatok a következők:

- 1. Alkohol
- Szorongás
   Vérnyomás
- 4. Kardiovaszkuláris (szív-érrendszeri)
- 5. Depresszió
- 6. Diabétesz
- 7. Táplálkozás
- 8. Dohányzás
- 9. Túlsúly
- 10. Fizikai aktivitás

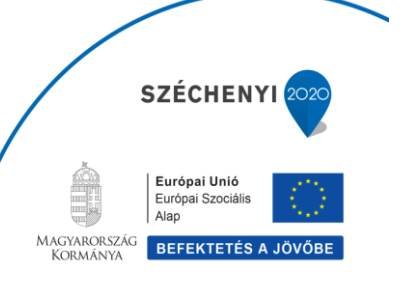

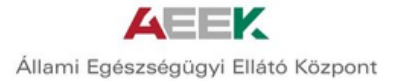

Az Ön egészségi kockázati

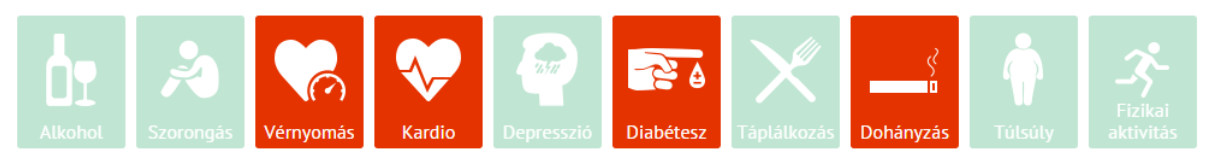

## 2.3. Hajlandóság megadása, kockázatok sorba rendezése

A felhasználó a rendszer által kiértékelt kockázatokat állíthatja olyan sorrendbe, amilyen sorrendben hajlandó a kockázatokkal foglalkozni.

A kérdőívet kitöltő egyén saját kockázati ikonjait húzhatja át a számozott négyzetbe/négyzetekbe, az általa felállított fontossági sorrendben. Ezek a négyzetek a kockázati ikonok számával egyeznek meg, de a cselekvési terv elemeinek összeállításánál csak az első 3 kockázatot veszi figyelembe a rendszer.

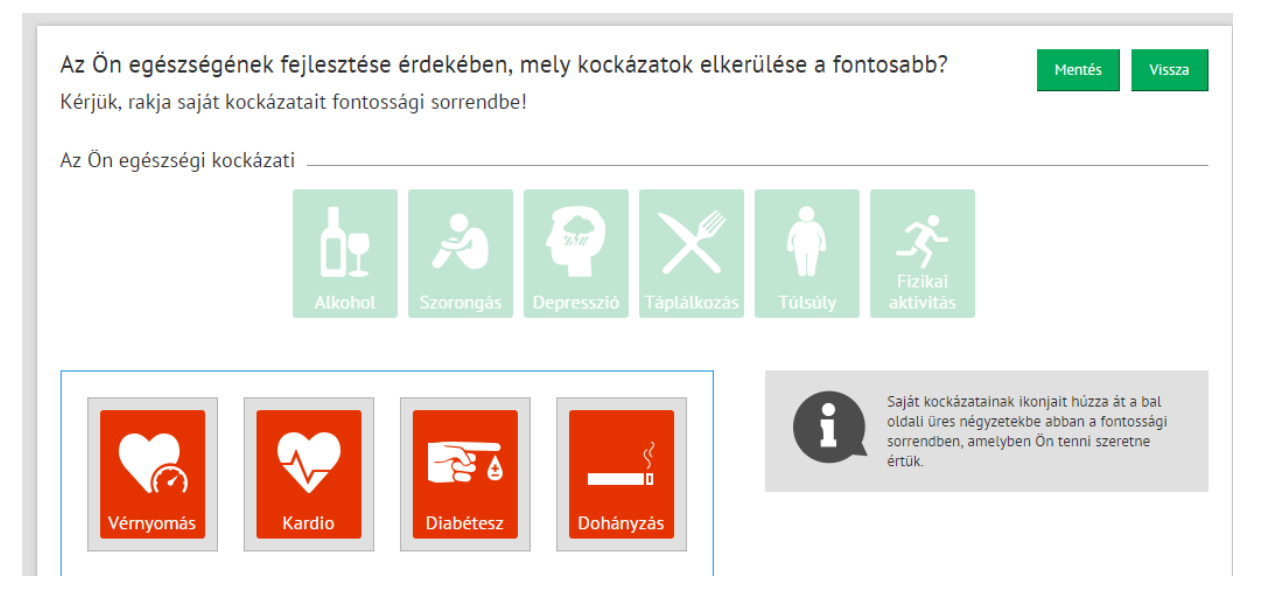

A felhasználó által megadott hajlandósági sorrend alapján a rendszer oszlopdiagramon szemlélteti az adott kockázatok mértékét.

A legmagasabb oszlop jelenti a legnagyobb, a legalacsonyabb oszlop pedig a legkisebb kockázatot.

A felhasználónak ekkor még lehetősége van arra, hogy a korábban megadott hajlandósági sorrenden módosítson a rendszer által oszlopdiagramon szemléltetett kockázatok mértéke fényében.

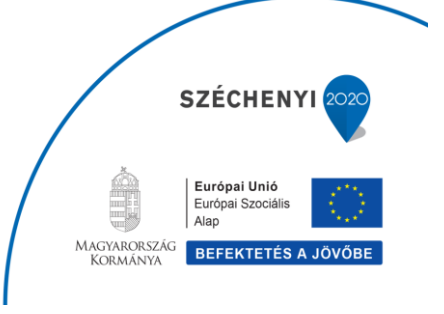

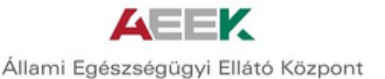

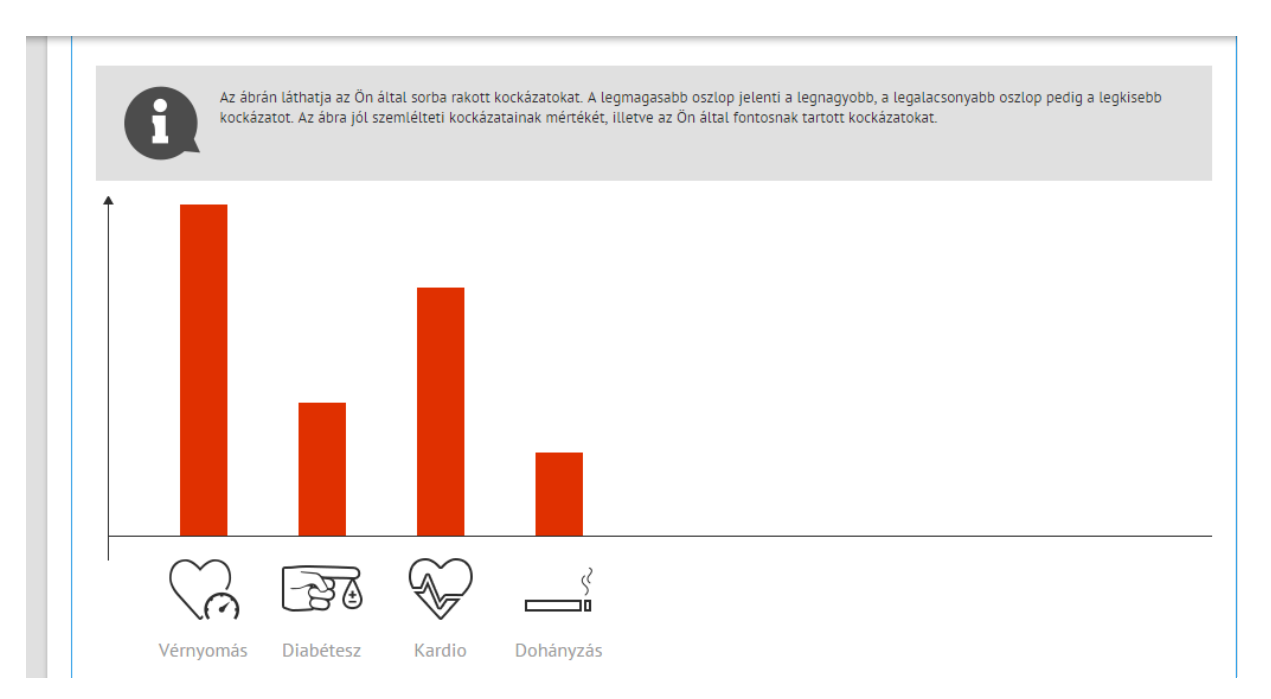

Az oszlopdiagramokra kattintva az egyes témakörök szerint rövid tájékoztatást kap a felhasználó az általa kiválasztott kockázatról.

## 2.4. "Zöld út"

Amennyiben a kérdőívek kitöltése után az egyénnek nincs kockázata, három olyan területet javasol a rendszer az egészségi állapot fenntartása érdekében, ahol az egyén megfogalmazhatja egészségcéljait függetlenül attól, hogy nincs kockázata.

A három terület a következő:

- Fizikai aktivitás
- Lelki egészség
- Táplálkozás

Amennyiben a felhasználónál nem jelenik meg kockázat, nincs lehetőség hajlandósági sorrendet állítani, a kérdőív kiértékelése után az egészségcélok meghatározása következik.

## 2.5. Egészségcélok meghatározás

A hajlandósági sorrend meghatározása után a "Tenni akarok az egészségemért" gombra kattintva tud továbblépni a felhasználó.

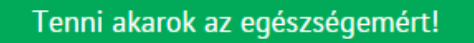

Ezt követően az egyén meghatározhatja egészségcéljait a kapott kockázatok ismeretében. A hajlandósági sorrend alapján, az első három kockázattal kapcsolatban lehet egészségcélt megfogalmazni. Amennyiben háromnál kevesebb kockázata van az egyénnek, értelemszerűen csak egy vagy kettő kockázattal kapcsolatban lehet egészségcélt meghatározni.

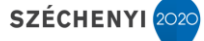

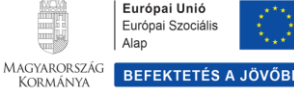

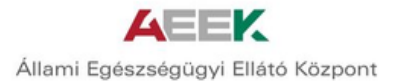

A felhasználó kockázati tényezői alapján tudja megfogalmazni az egészségcélt saját szavaival, illetve azt, hogy ezt a célt mikorra kívánja elérni.

A megfogalmazott egészségcél/egészségcélok minden esetben az egyéné/i, egyedi/ek és a jelen állapotra vonatkozik/vonatkoznak.

| Kockázati<br>Kérjük, foga | <b>tényező</b><br>Ilmazza meg pontos célját!                                                                                                    | Mentés Vissza                                                                        |
|---------------------------|----------------------------------------------------------------------------------------------------|--------------------------------------------------------------------------------------|
| 0                         | Milyen a jó személyes egészségcél? – REMEK!<br>Reális számomra,<br>Elérhető, de ambiciózus<br>Mérhető és követhető<br>Eddig csinálom<br>Konkrét feladat<br>és nem mellesleg pozitív!<br>Kérem, saját szavaival fogalmazza meg az Őn számára a legfontos<br>mikorra kívánja elérni!" | abb kockázati tényezői alapján, milyen személyes egészségcélt tűz ki maga elé és ezt |
| Vérnyomá                  | Személyes egészségcélom? Egészs                                                                                                    | égcélom teljesülésének ideje?                                                        |

A modul kitöltése nem opcionális. Továbblépéshez, és a cselekvési terv elemeinek az összeállításához szükséges az egészségcélok meghatározása.

|           | Személyes egészségcélom?                                                                                                    | Egészségcélom teljesülésének ideje?                                                                                                    |
|-----------|----------------------------------------------------------------------------------------------------|----------------------------------------------------------------------------------------------------|
|           | Naponta csak egy kávét iszom<br>a négy kávé helyett.                                                                                    | 2015-07-31                                                                                                    |
| Vérnyomás | Változtatok táplálkozási<br>szokásaimon.                                                                                                | 2016-07-01                                                                                                    |
| Diabétesz | Naponta 30 percet sétálok,                                                                                                    | 2015-12-01                                                                                                    |
| Kardio    | kerulom a stresszt.                                                                                                    |                                                                                                    |
| 6         | "Mi az, amit el szeretne érni az egészségét veszélyezt<br>elkövetkező időszakban! Tűzzön ki önmagának határio<br>lépésre megvalósítani! | ető kockázatok kezelése által? Fogalmazzon meg olyan személyes egészségcélt, ami motiválja Önt az<br>dőt! Egészségcélja legyen kisebb lépésekre is bontható! Gondolja át, hogyan fogja azt lépésről |

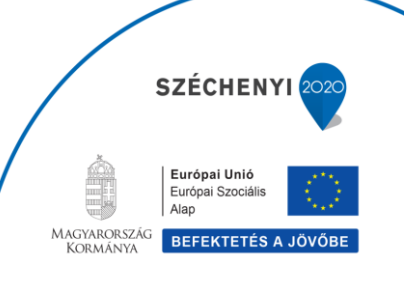

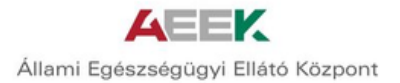

Amennyiben meghatározásra kerültek az egészségcélok a felhasználó által, a "Tovább" gombra kattintva tudja megtekinteni és kiválasztani a rendszer által javasolt cselekvési terv elemeket.

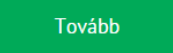

## 2.6. Cselekvési terv összeállítása

Ebben a modulban a felhasználó kiválaszthatja az általa leginkább megvalósítható cselekvési terv elemeket a már korábban megadott kockázati tényezők figyelembevételével.

Az egyén azokhoz a kockázati tényezőkhöz kap cselekvési tervet, amelyeket a hajlandósági sorrend alapján az 1-3. helyre rakott, és amelyekhez megfogalmazta az egészségcélját is.

Cselekvési terv összeállítása

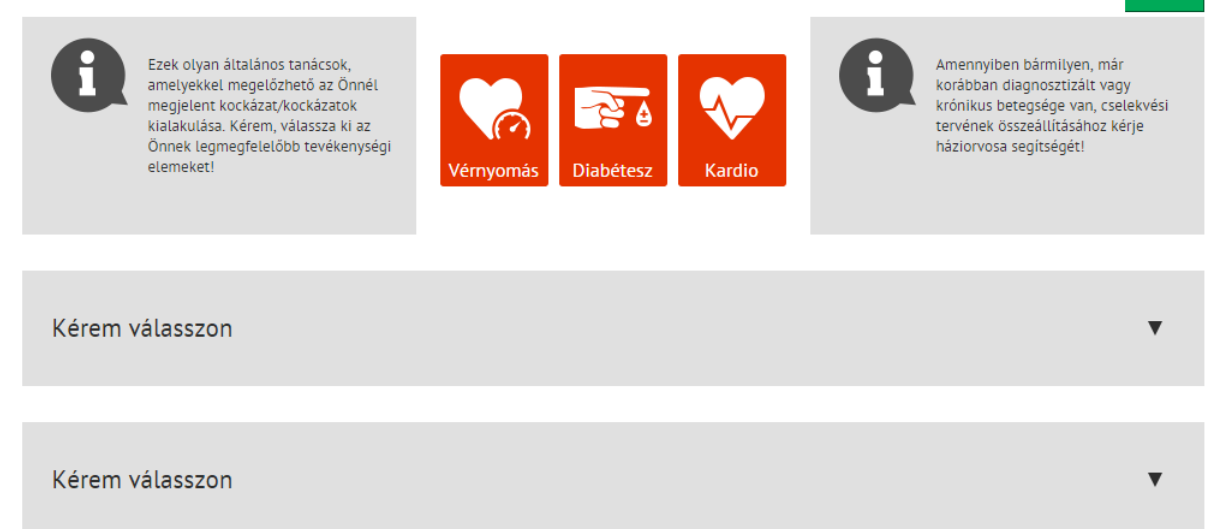

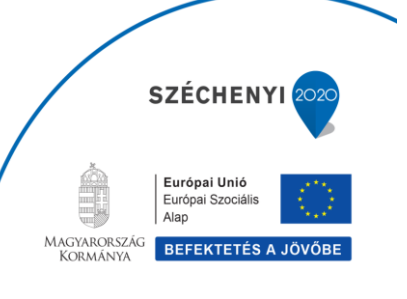

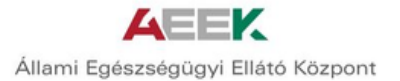

## 2.6.1. A cselekvési terv összeállításának lépései

Első lépésként a felhasználónak lehetősége nyílik arra, hogy a "Kérem válasszon" ikonra kattintva kijelölje azt a kockázati tényezőt, amellyel foglakozni szeretne.

Ezt 1-3. kockázati tényezőig tudja megtenni. Egy terület cselekvési terv elemeinek kiválasztása szükséges, a többi opcionális.

A könnyen és hatékonyan megvalósítható cselekvési terv lényege, hogy a felhasználó csak olyan tevékenységlistát választ ki, ami reális, elérhető, mérhető, elosztható (időben) és konkrét.

| selekvés                                                                                               | i terv összeállítása                                                                                                    |                            |   | Vissza                                                                                                    |
|----------------------------------------------------------------------------------------------------|----------------------------------------------------------------------------------------------------|----------------------------|---|----------------------------------------------------------------------------------------------------|
| 0                                                                                                    | Ezek olyan általános tanácsok,<br>amelyekkel megelőzhető az Önnél<br>megjelent kockázzt/kockázatok<br>klaiakulása, kérem, válasszra ki az<br>Önnek legmegfelelőbb tevékenységi<br>elemeketi | Vérnyomás Diabétesz Kardio | 0 | Amennyiben bármilyen, már<br>korábban diagnosztizált vagy<br>krónikus betegsége van, cselekvési<br>tervének összeállításához kérje<br>házlorvosa segítségéti |
|                                                                                                    |                                                                                                    |                            |   |                                                                                                    |
|                                                                                                    |                                                                                                    |                            |   |                                                                                                    |
| Kérem                                                                                                  | válasszon                                                                                                    |                            |   | v                                                                                                    |
| Kérem<br>érem válasszo                                                                                 | válasszon                                                                                                    |                            |   | ۲                                                                                                    |
| Kérem<br>érem válasszo<br>érnyomás                                                                     | válasszon                                                                                                    |                            |   | v                                                                                                    |
| Kérem<br>érem válassze<br>érnyomás<br>izikai aktivitás                                                 | válasszon<br>m                                                                                                    |                            |   | v                                                                                                    |
| Kérem<br>érem válasszo<br>érnyomás<br>izikai aktivitá:<br>Ikoholfogyasz                                | válasszon<br>m<br>s                                                                                                    |                            |   | ۲                                                                                                    |
| Kérem<br>térem válasszo<br>térnyomás<br>izikai aktivitá:<br>ikoholfogyasz<br>elki egészség<br>obányzás | válasszon<br>m<br>s<br>tás                                                                                                    |                            |   | v                                                                                                    |

Második lépésként az egyén a választott kockázati tényezőre kattint, pl.: Vérnyomás. A kijelölés után két "Kérem válasszon" gomb jelenik meg.

| Vérnyomás                                                                                                   |                   |  |
|----------------------------------------------------------------------------------------------------|-------------------|--|
| A kockázatai alapján úgy változtathat, hogy:<br>A kockázatának csökkentése érdekében a változtatás mértéke: | Kérem válasszon 🔻 |  |

Az elsőre kattintva tudja a felhasználó megerősíteni szándékát a választott kockázati tényezőt illetően, pl.: "Teszek vérnyomásom csökkentéséért".

| Vérnyoi   | más     |   |
|-----------|---------|---|
|           |         |   |
| Kérem vál | lasszon | • |

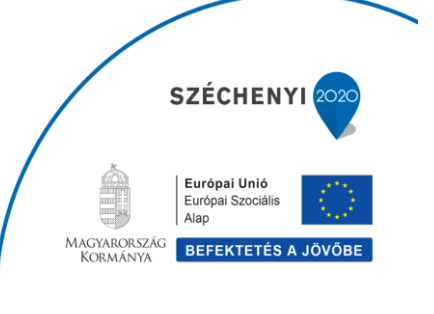

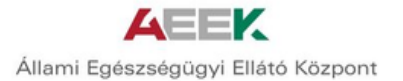

A második "Kérem válasszon" ikonra kattintva a cselekvési tervet összeállító egyénnek lehetősége nyílik arra, hogy eldöntse mérsékelt vagy jelentős változtatást kíván bevezetni életébe a kockázatok elkerülése végett, vagy az egészségi állapotának fenntartása érdekében.

| Vérnyomás                           |                                                                     |
|-------------------------------------|---------------------------------------------------------------------|
|                                     |                                                                     |
| Teszek vérnyomásom csökkentéséért 🔻 | Kérem válasszon                                                     |
| ,                                   | Kérem válasszon                                                     |
|                                     | mérsékelt változtatás bevezetése<br>jelentős változtatás bevezetése |
|                                     |                                                                     |
| Kérem válasszon                     | τ                                                                   |
|                                     |                                                                     |

Ezt követően, attól függően, hogy mérsékelt vagy jelentős változásokat kíván elérni az egyén, megkapja a rendszer által javasolt cselekvési terv elemeket, tevékenység listákat.

Ezek olyan általános tanácsok, amelyek akkor válnak egyedivé, ha az egyén kiválasztja a számára leginkább teljesíthető elemeket. Ezek az elemek a négyeztre kattintva választhatóak ki a felhasználó számára. A "Tevékenységek" elemei általános cselekvési elemeket fogalmaznak meg, míg a "Napi tevékenységek" elemei között konkrét, napi lebontásban végezhető cselekvési elemek kerülhetnek kiválasztásra.

A "Zöld +" jelre kattintva lehetőség nyílik további cselekvési terv elemek, tevékenység listák megadására a felhasználó által.

| <b>ÁBBX</b><br>észség tervező                                                                                                    | Kérdőív kitöltése Korábbi kitöltéseim Be                                                                                                    | egségmodul Felhasználó Súgó                    |
|----------------------------------------------------------------------------------------------------|----------------------------------------------------------------------------------------------------|------------------------------------------------|
| Tevékenys                                                                                                    | égek                                                                                                    | Napi tevékenységek                             |
| 🗆 Naplózom i                                                                                                    | a vérnyomásomat.                                                                                                    | Uérnyomásmérés.                                |
| 🗌 Figyelem s                                                                                                    | ő fogyasztásomat.                                                                                                    | Naplózom étkezési szokásaimat.                 |
| 🗆 Naplózom (                                                                                                    | étkezési szokásaimat.                                                                                                    | Meditálok 20 percet.                           |
| 🗆 Nem iszom                                                                                                    | kävét.                                                                                                    | Légző gyakorlatokat végzek.                    |
| Nem iszom                                                                                                    | energiaitalt.                                                                                                    | Alkotok valamit.<br>pl: festek, gyöngyöt füzök |
| U Meditálok i                                                                                                    | 20 percet.                                                                                                    | Horgåszok.                                     |
| <ul> <li>Legzo gywk</li> <li>Megfeleld</li> <li>klegyensi</li> <li>Lassan kli</li> <li>hatszor eg</li> <li>megförki</li> <li>klesyste, s</li> <li>menjen kl.</li> <li>helyes tes</li> <li>metkasba</li> <li>sorrendet</li> <li>normål tie</li> </ul> | on attokat vegzen.<br>legó gyakottoko végzésével Lassul a szívverés, a légzés nyugodttá.<br>lycottá vállk: Hunyja le a szemét. Vegyen mély lélegzetet at orná keresztül.<br>legot gyakottak ar orná keresztül.<br>zenzet le színén az orná keresztül.<br>zenzet kiszténé az orná keresztül.<br>zenzet kiszténé az orná keresztűl.<br>szíbászás a szívvítmust, méregitétenit. Engelegin be fris sevegel a szobása.<br>valados a szívvítmust, méregitétenit. Engelegin be fris sevegel a szobása.<br>szábásza kereszen közül sére i belegszz él a Szidégsínek a sauganett a<br>tartábar. Jélegeszen előszer a hasilbari (hagya) kátomborotni a hasál, najú<br>tartábar. Jélegeszen közül sére i belegszz él a Szidégsinek bi sugnett a<br>tartava. 6 uterne tötténjen a hasilbar (hagyá) katomborotni. Rigerijet meg a | Vérnyomáscsökkentő gyógyteát iszom t.          |

Minden, a felhasználó által megfogalmazott cselekvési terv megtekinthető a későbbiekben is. A már elmentett cselekvési tervek nem módosíthatóak, de lehetősége nyílik a felhasználónak arra, hogy a korábbi cselekvési tervet alapul véve, új cselekvési tervet állítson össze.

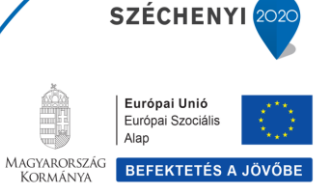

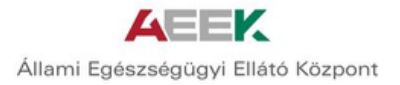

A "Tovább" gombra kattintva a felhasználó összeállíthatja heti órarendjét.

## Tovább

A heti órarend összeállításához azokat az elemeket használhatja az egyén, amelyeket a "Napi tevékenységek" cselekvési elemei közül kiválasztott. Ezeket a cselekvési elemeket úgy tudja a felhasználó a kívánt naphoz és időhöz kapcsolna, hogy rákattint a kiválasztott cselekvési elemre, és a bal egérgomb folyamatos nyomva tartásával behúzza azt a választott időponthoz. Egy elemet több időponthoz is kiválasztható.

|                              | KEIDUIV K    | noncese m              | ABODI KILOLLESEI        | in Detegs | egniodut Tetris.       | iznato bugo |         |          |
|------------------------------|--------------|------------------------|-------------------------|-----------|------------------------|-------------|---------|----------|
| elekvési                     | Heti Orarend |                        |                         |           |                        |             |         |          |
| elemek                       |              | hétfő                  | kedd                    | szerda    | csütörtök              | péntek      | szombat | vasárnap |
| myomásmérés.                 | Egész nap    |                        |                         |           |                        |             |         |          |
| pro gyako utokat<br>prek     | 08:00        |                        |                         |           |                        |             |         |          |
| peozom eskezesi<br>kásaimat, | 09:00        | 50 - Legző eyakortatoi |                         |           | 9:00 - Vernyonsismenis |             |         |          |
| <u>ه</u>                     | 10:00        |                        |                         |           |                        |             |         |          |
|                              | 11:00        |                        |                         |           |                        |             |         |          |
|                              | 12:00        |                        |                         |           |                        |             |         |          |
|                              | 13:00        |                        |                         |           |                        |             |         |          |
|                              | 14:00        |                        | 14:50 - Naplázon étkeze |           |                        |             |         |          |
|                              | 15:00        |                        |                         |           |                        |             |         |          |
|                              | 16:00        |                        |                         |           |                        |             |         |          |
|                              | 17.00        |                        |                         |           |                        |             |         |          |

Amennyiben az egyén törölni kívánja a választott cselekvési elemet, szintén a kiválasztott elemre kattintva, a bal egérgomb folyamatos nyomva tartásával behúzhatja a "Kuka" ikonba, így az törlésre kerül.

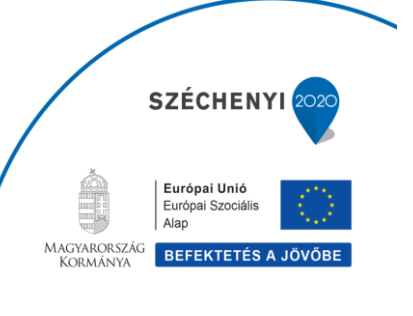

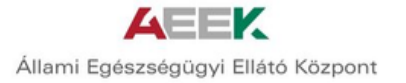

|                                       | Kérdőív k    | itöltése | Korábbi kitöltései | m Betegs | égmodul Felha          | sználó Súgó |         | szt cgyen 2 |
|---------------------------------------|--------------|----------|--------------------|----------|------------------------|-------------|---------|-------------|
| Cselekvési                            | Heti Órarend |          |                    |          |                        |             |         |             |
| elemek                                |              | hétfő    | kedd               | szerda   | csütörtök              | péntek      | szombat | vasárnap    |
| férnyomásmérés.<br>égző gyakorlatokat | Egész nap    |          |                    |          |                        |             |         |             |
| égzek.<br>Iaplózom étkezési           | 08:00        |          |                    |          |                        |             |         |             |
| rokásalmat.                           | 09:00        |          |                    |          | 9:00 · Vérnyomásmérés. |             |         |             |
| <u>n</u>                              | 10:00        |          |                    |          |                        |             |         |             |
|                                       | 11:00        |          |                    |          |                        |             |         |             |
|                                       | 12:00        |          |                    |          |                        |             |         |             |
|                                       | 13:00        |          |                    |          |                        |             |         |             |
|                                       | 14:00        |          |                    |          |                        |             |         |             |
|                                       | 15:00        |          | =                  |          |                        |             |         |             |
|                                       | 16:00        |          |                    |          |                        |             |         |             |
|                                       | 17:00        |          |                    |          |                        |             |         |             |

A "Kérem a cselekvési tervet" ikonra kattintva kapja meg a felhasználó az elkészült, személyre szabott cselekvési tervet.

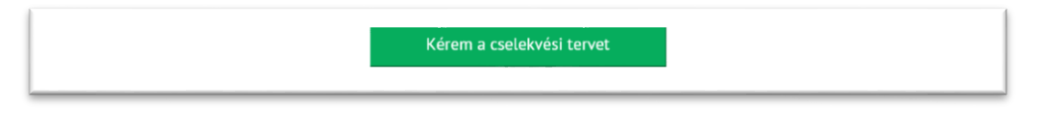

A cselekvési terv a következőkből áll össze:

- A kérdőívet kitöltő személy neve,
- Születési ideje,
- A kitöltés dátuma,
- Hajlandósági sorrend,
- Kockázati sorrend,
- Átrendezett sorrend,
- Egészségcélok,
- Cselekvési terv elemek,
- Tájékoztató anyagok,
- Heti Órarend.

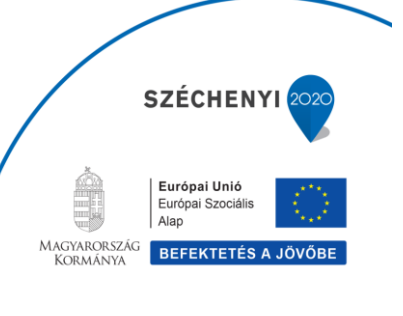

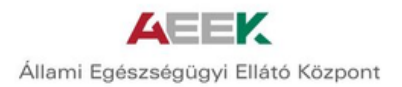

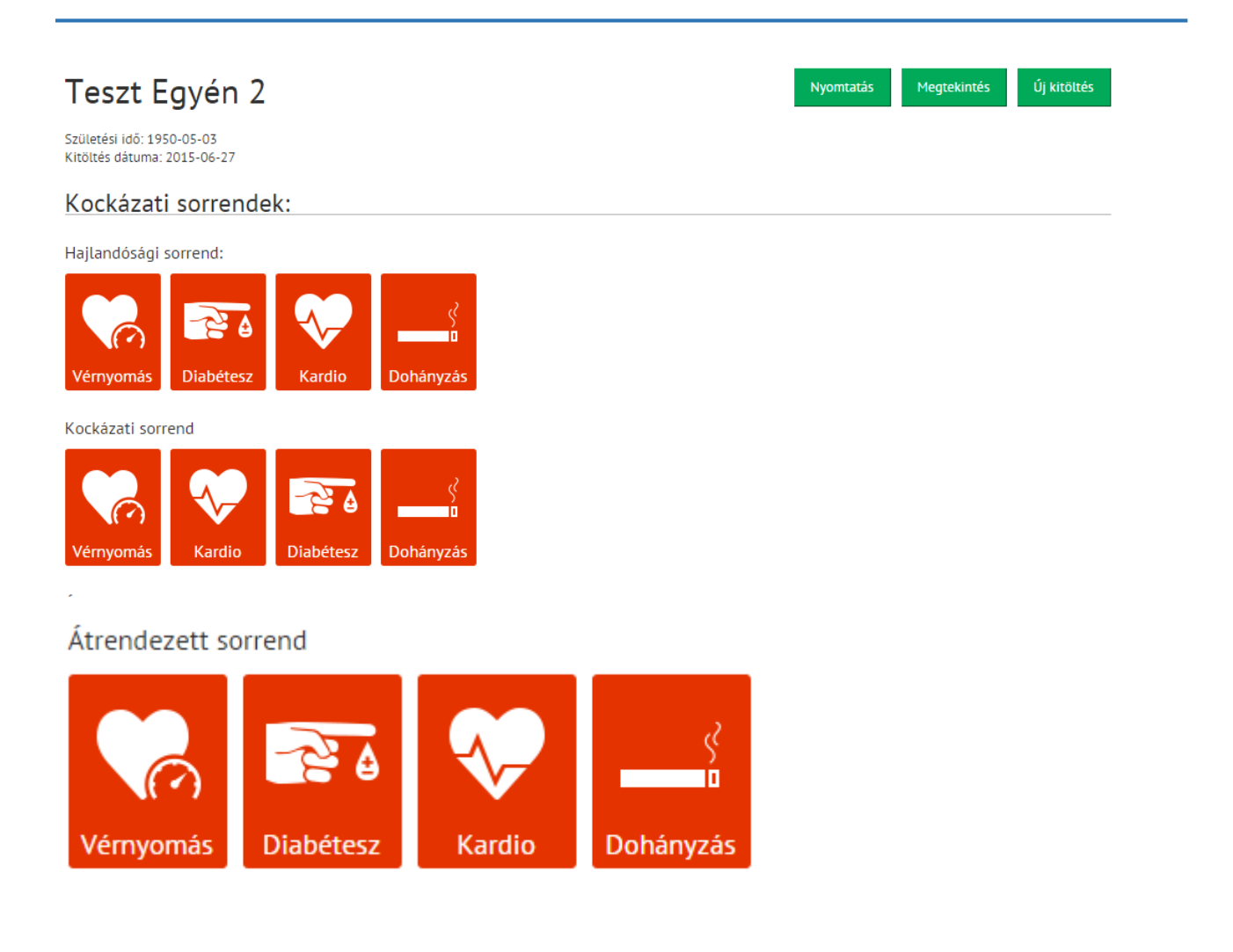

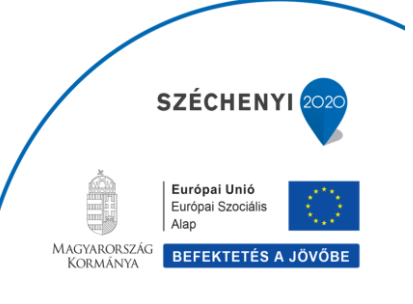

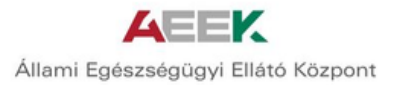

| Célok:    |                                                   |                                     |
|-----------|---------------------------------------------------|-------------------------------------|
|           | Személyes egészségcélom?                          | Egészségcélom teljesülésének ideje? |
| Vérnyomás | Naponta csak egy kávét iszom a négy kávé helyett. | 2015-07-31                          |
| Diabétesz | Változtatok táplálkozási szokásaimon.             | 2016-07-01                          |
| Kardio    | Naponta 30 percet sétálok, kerülöm a stresszt.    | 2015-12-01                          |

# Vérnyomás

- sószegény étrend bevezetése
- stresszes életmód kerülése
- rendszeres fizikai aktivitás bevezetése
- háziorvos felkeresése gyógyszeres terápia érdekében

## 2.7. Cselekvési terv nyomtatása

A felhasználó a "Nyomtatás" ikonra kattintva tudja kinyomtatni az elkészült egészség tervet. A rendszer PDF formátumba generálja ezt a tervet, így lehetősége van ez egyénnek arra, hogy elmentse azt, vagy e-mail-ben továbbküldje.

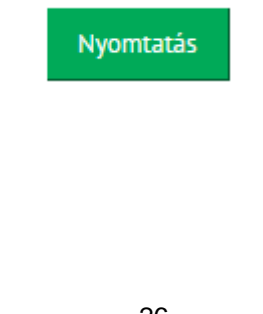

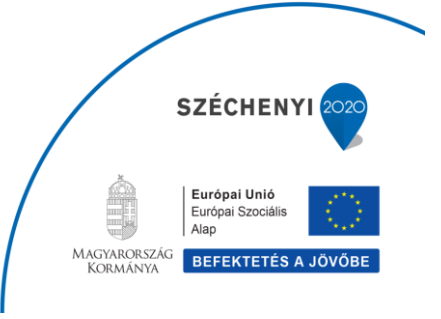

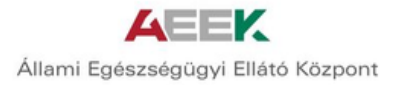

## 2.8. Újra kitöltés

A kérdőívek újra kitöltésére minden felhasználónak van lehetősége. A felhasználó által korábban megadott válaszokat automatikusan elmenti a rendszer. Új kitöltés alkalmával lehetősége van az egyénnek arra, hogy ezekkel a mentett válaszokkal együtt módosítson a válaszokon, vagy teljesen új kérdőívet töltsön ki korábbi válaszok nélkül.

Az egészségcélok és a cselekvési terv elemek ismételt megadása szükséges új kitöltés esetén. A korábban rendszer által kapott egészségtervet – tartalmazza az egészségcélokat és a cselekvési elemeket is – PDF formátumban tudja megtekinteni a felhasználó.

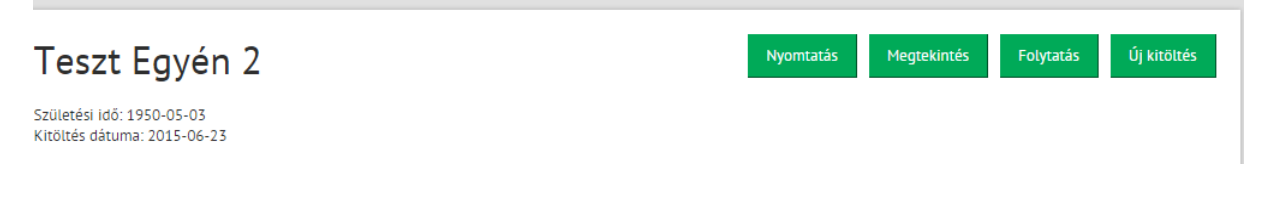

# 3. FELHASZNÁLT KÉRDŐÍVEK

- AUDIT10 alkoholfogyasztásra vonatkozó kérdőív
- FINDRISC 2-es típusú diabétesz kockázatkiértékelő kérdőív
- Fagerström nikotinfüggőségre vonatkozó kérdőív
- BECK depresszióra vonatkozó kérdőív
- PAYKEL szorongásra vonatkozó kérdőív
- CAT COPD gyanúra vonatkozó kérdőív

## 4. FOGALOMTÁR

## Egészségérték

A szolgáltatásút-szervezés (care navigation) feladata az egyén végigvezetése, végigkísérése a saját egyéni egészségterve mentén. A lényeg: egészségértéket hozzunk létre folyamatosan, csapatmunkában.

## Egészségélmény

A közösségi egészségszervezés gyökeresen más szemszögből tekint az egészségügyre és azon belül az alapellátás feladataira: az egészségügyet szolgáltatásnak tekinti. A szolgáltatásoknak is lehet kézzel fogható eleme, de a meghatározó mindig az élmény, ahogy azt az ügyfél megtapasztalja. Az egészségügyben az **egészségélmény**, amit az egyén a szolgáltatás folyamatában különböző mértékben tapasztal.

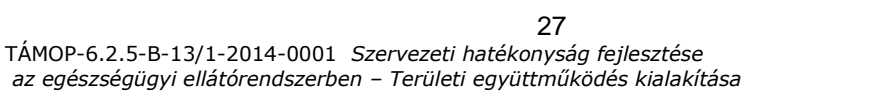

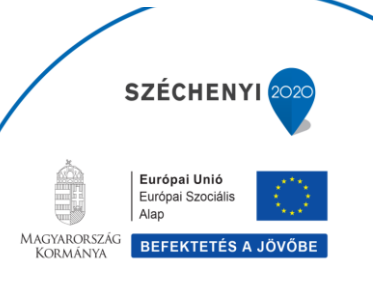

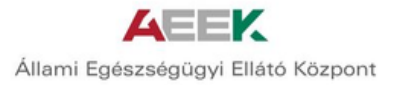

## Egyéni Egészségterv

- Az Egészségszervezési Szakmai Irányelv alapján készülő személyre szabott terv, amelynek részei:
  - o szolgáltatói tevékenységlánc
  - o öntevékeny tevékenységlánc
  - öntevékenység támogatása.
- Az egyén részvételével készül.
- Az Egyéni Egészségterv az egyéné, amit ő készít saját magának.
- Az egyén beleegyezésével válik érvényessé.
- Az Egyéni Egészségterv szakaszolt az egészségügyi cél szerint.

## Prevenció<sup>1</sup>

## Primer prevenció

Primer prevenció vagy (elsődleges) megelőzés. Középpontjában az egészség általános védelme és támogatása áll; célja a betegség kifejlődésének megakadályozása, amely végezhető kifejezetten orvosi tevékenységre alapozottan, vagy az egyén aktív közreműködésével (egészségre ártalmas hatások kiiktatása, egészségtudatos életmód stb.)

## Szekunder prevenció

A szekunder prevenció (másodlagos) célja a betegségek korai, rejtett, még panaszt nem okozó szakaszban való felismerése. Ezáltal az egyén jó eséllyel, kisebb károsodással, alacsonyabb költséggel gyógyítható. A szekunder prevenció jellemzően orvosi eszközök segítségével zajlik (lásd: szűrővizsgálat), de a laikusok által végzett önellenőrzés is idetartozik.

### Tercier prevenció

A tercier prevenció (harmadlagos) célja a betegségekből fakadó károsodások, a tartós egészségdeficitet okozó - életminőséget rontó; funkciózavart, tartós fájdalmat okozó, tartós ellátást igénylő - állapotok megelőzése.

Eszköztárába tartozik a hatékony, korszerű, szövődménymentes gyógyítás és a korai rehabilitáció, amivel elkerülhető a definitív károsodások kialakulása.

<sup>1</sup> www.fogalomtar.eski.hu – Egészségtudományi Fogalomtár

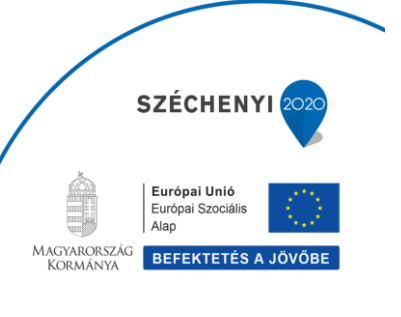